# **CARA DAFTAR PROXY**

# <u>CARA AKSES</u> EJOURNAL DARI LUAR KAMPUS

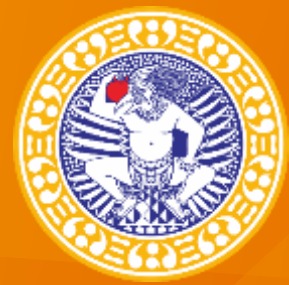

### **CARA DAFTAR PROXY UNAIR**

**INBOX WA KE : 0822 3151 7409** 

atau

EMAIL KE : library@lib.unair.ac.id

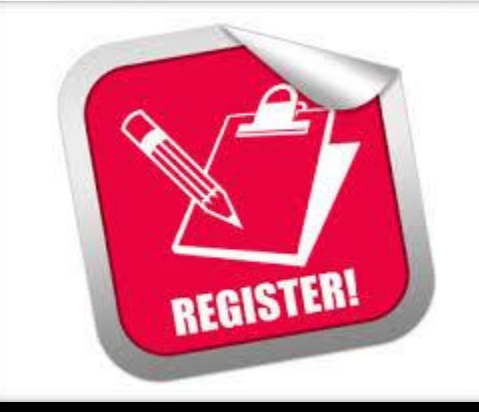

FOMAT : <Nama lengkap> <nim/nip> <password> Password: minimal 6 karakter, kombinasi huruf besar , huruf kecil dan angka + Lampirkan foto KTM/NIMTAG

# TUTORIAL AKSES EJOURNAL DILUAR KAMPUS UNAIR

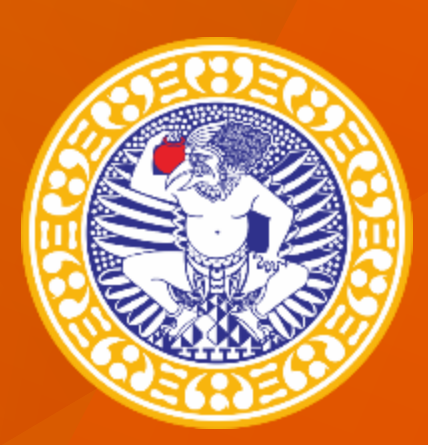

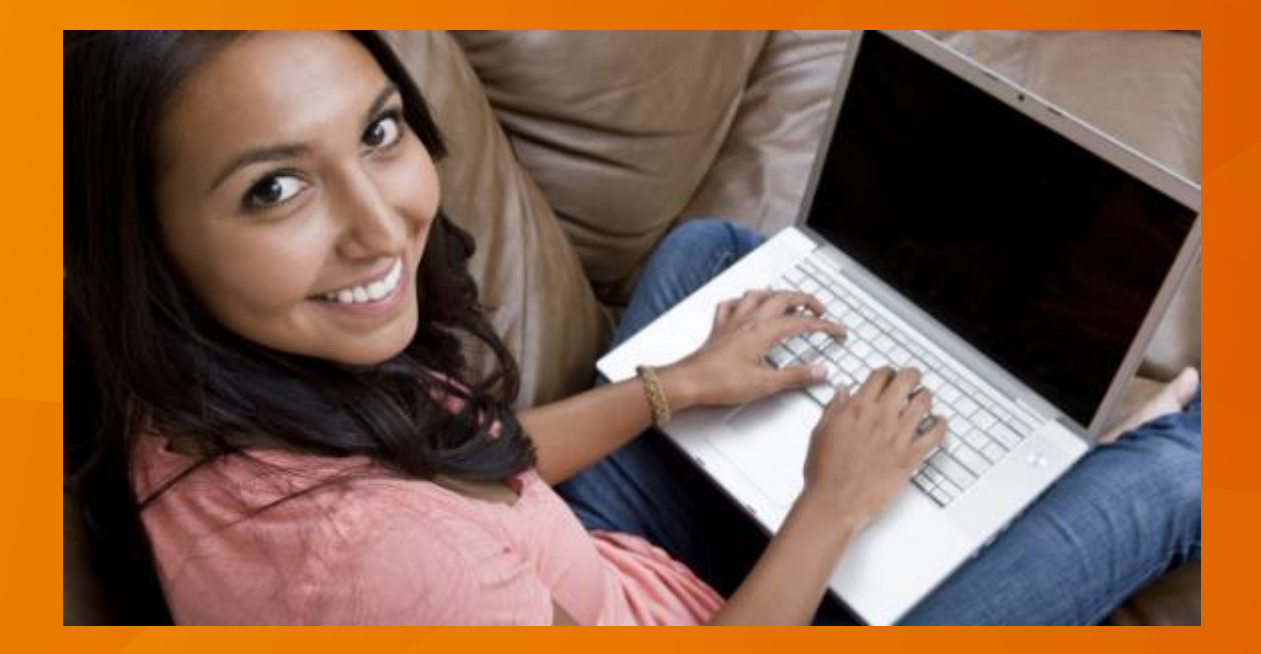

PERPUSTAKAAN UNIVERSITAS AIRLANGGA - 2017

### EJOURNAL YANG BISA DIAKSES DI KAMPUS UNIVERSITAS AIRLANGGA

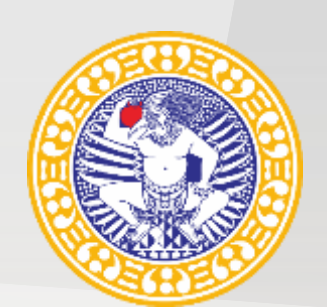

Klik logo eJournal untuk mengetahui status telah dapat diakses (berupa logo UNAIR atau terdapat tulisan Universitas Airlangga)

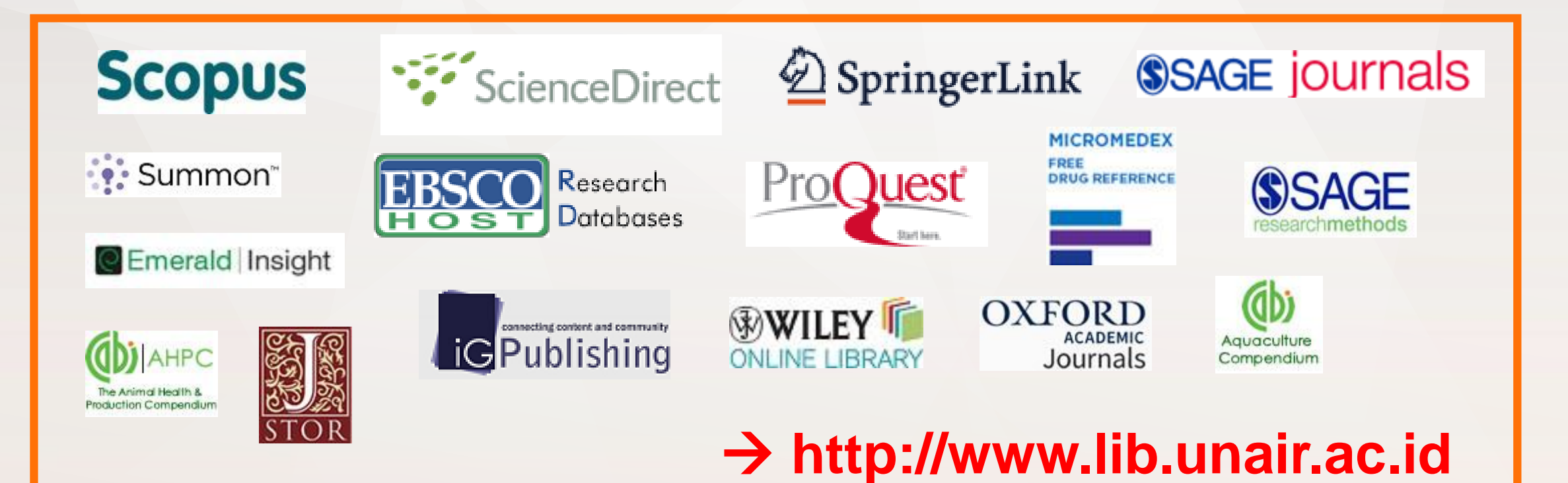

### AKSES EJOURNAL DILUAR KAMPUS UNAIR

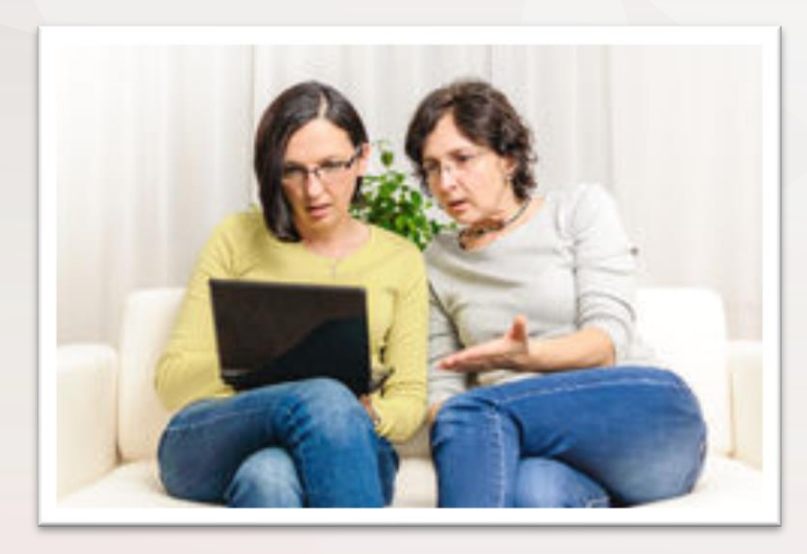

Dahulu

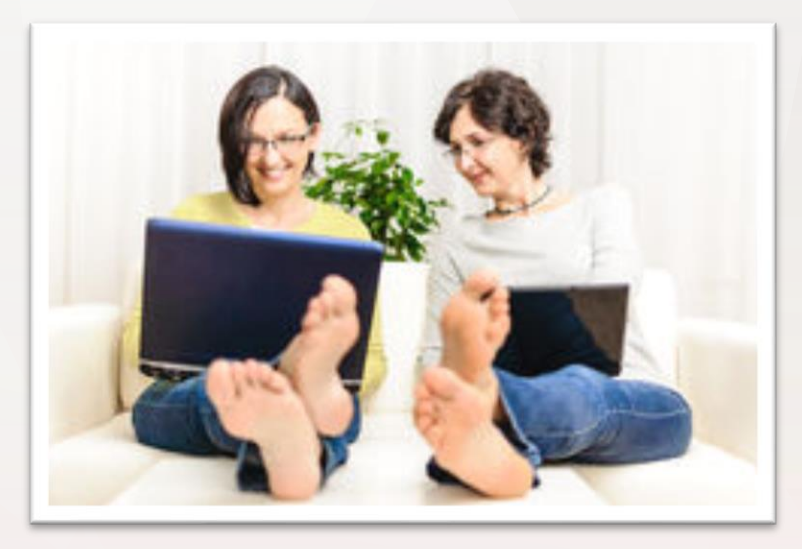

Sekarang

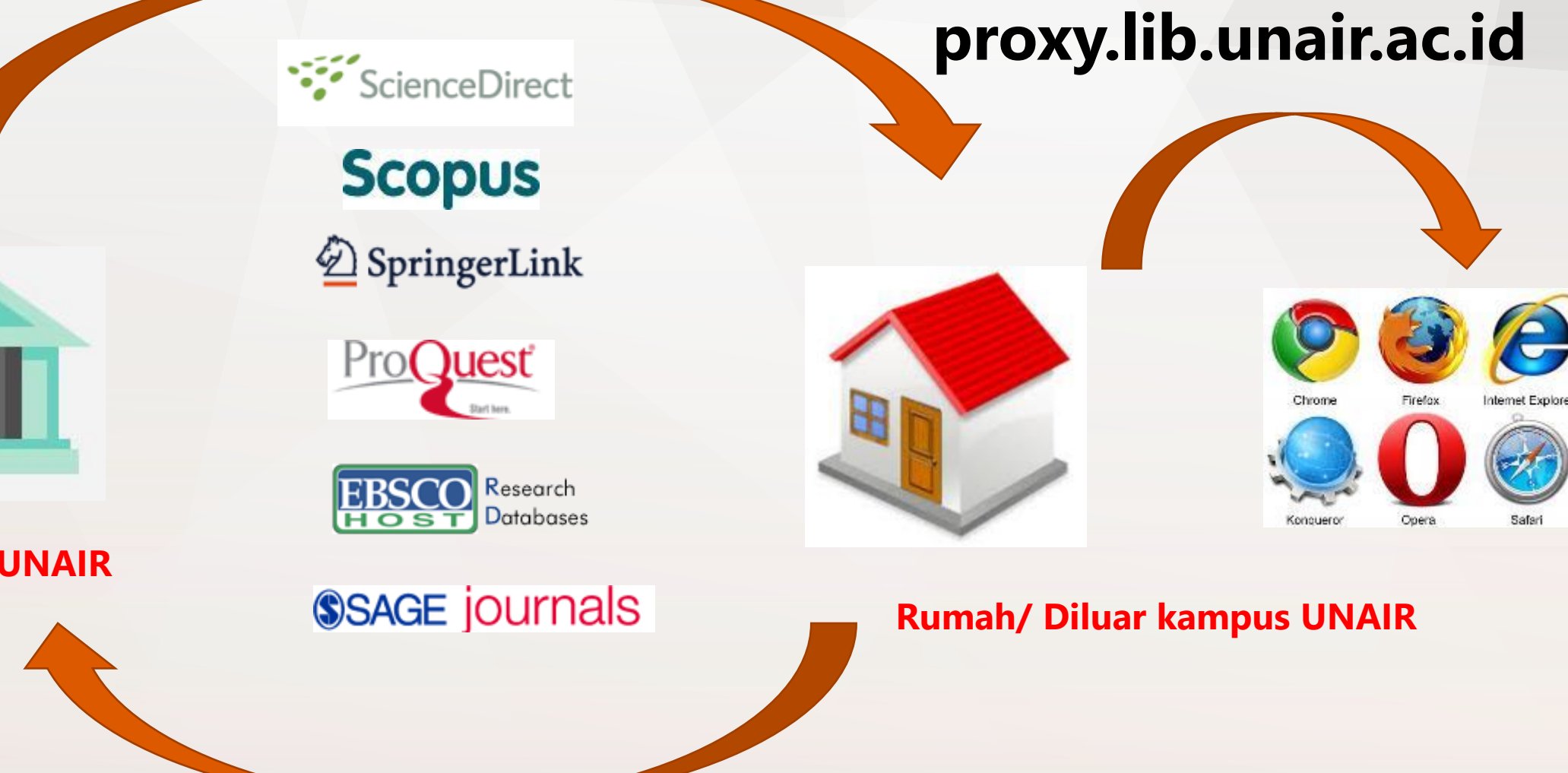

**Kampus UNAIR** 

#### Buka browser

Setting Jaringan di browser

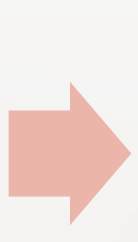

### Input proxy

Username: NIP/NIK/NIM

Password: (min 6 karakter, terdiri dari huruf besar dan kecil serta angka)

### 

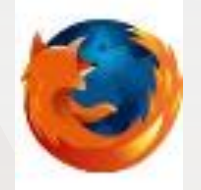

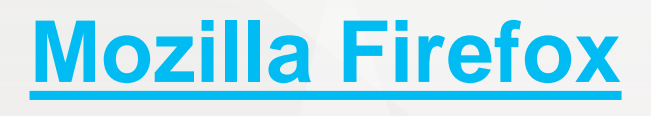

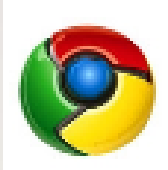

### **Google Chrome**

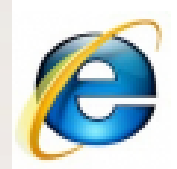

### **Internet Explorer**

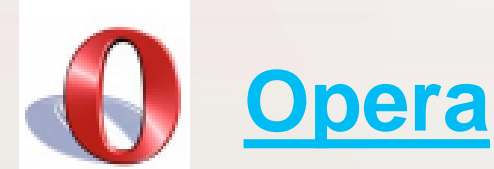

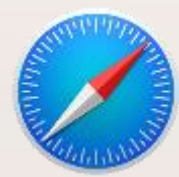

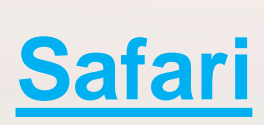

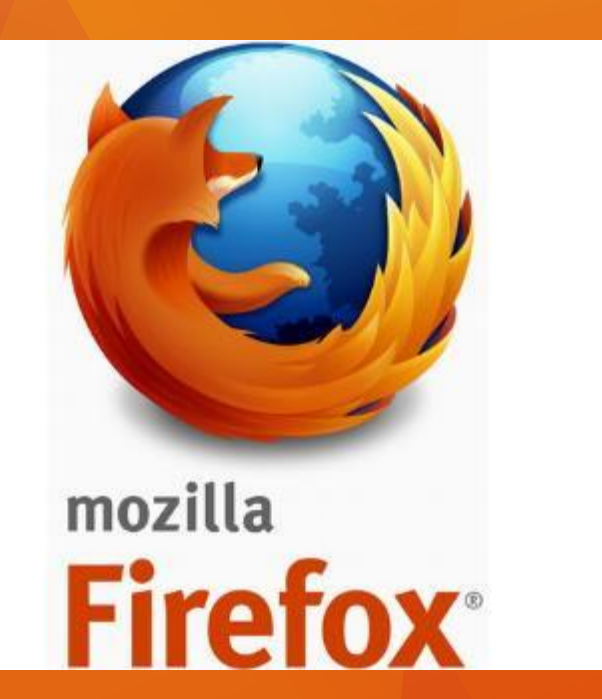

- 1. Buka browser **Mozilla firefox**
- 2. pilih menu → tools/ alat → Pengaturan/ option
- 3. Pilih menu canggih/ advanced → Jaringan/ network Pilih Pengaturan/ settings
- 4. Pilih ( ) Konfigurasi proxy secara manual
- Ketikkan di proxy untuk HTTP → proxy.lib.unair.ac.id Ketikkan port → 8888
   Pilih → ok
- 6. Ketikkan **url** journal yang diinginkan contoh: **http://www.sciencedirect.com**

10. Muncul **pop up** windows Masukkan → **username:** NIP/NIK/NIM password:

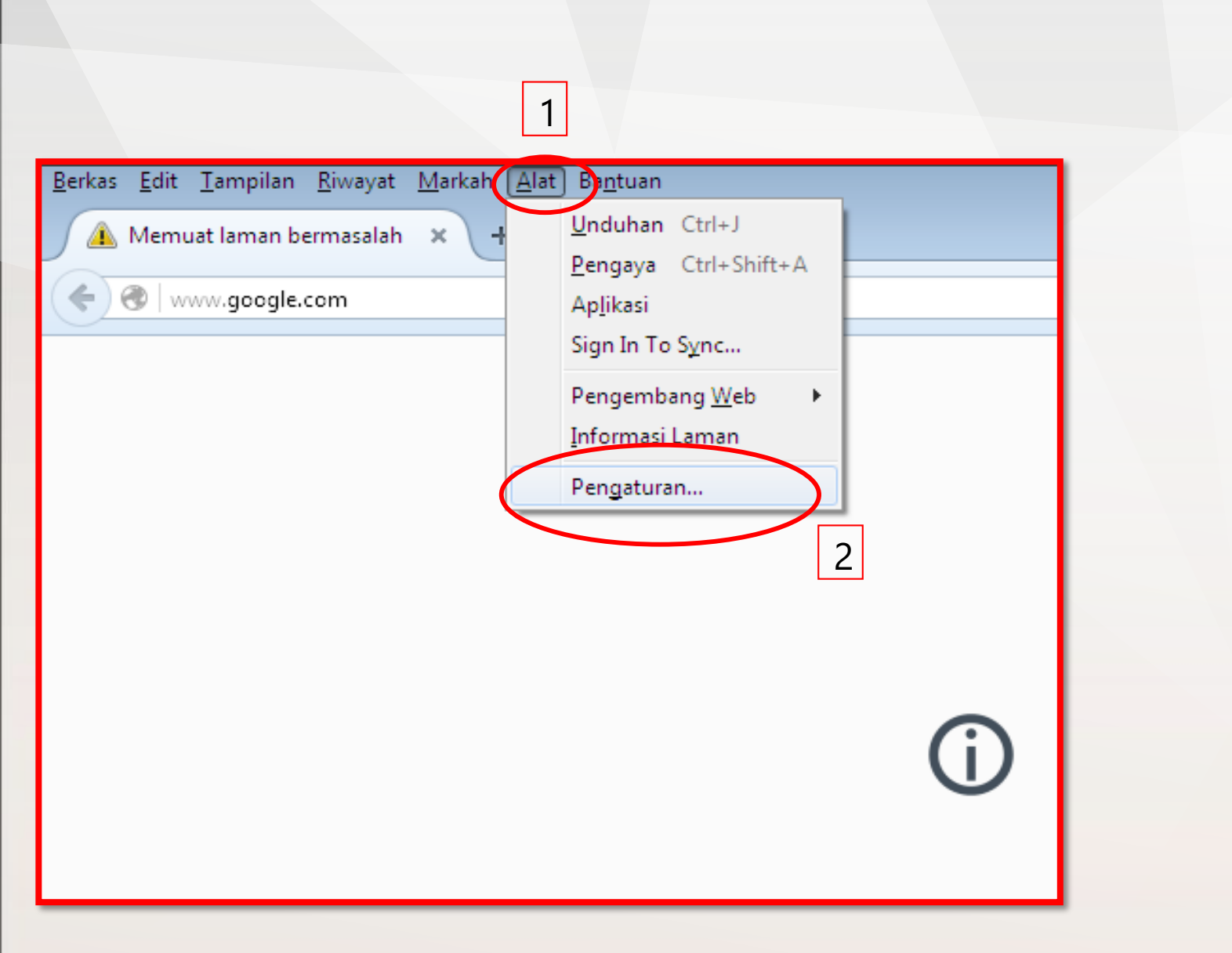

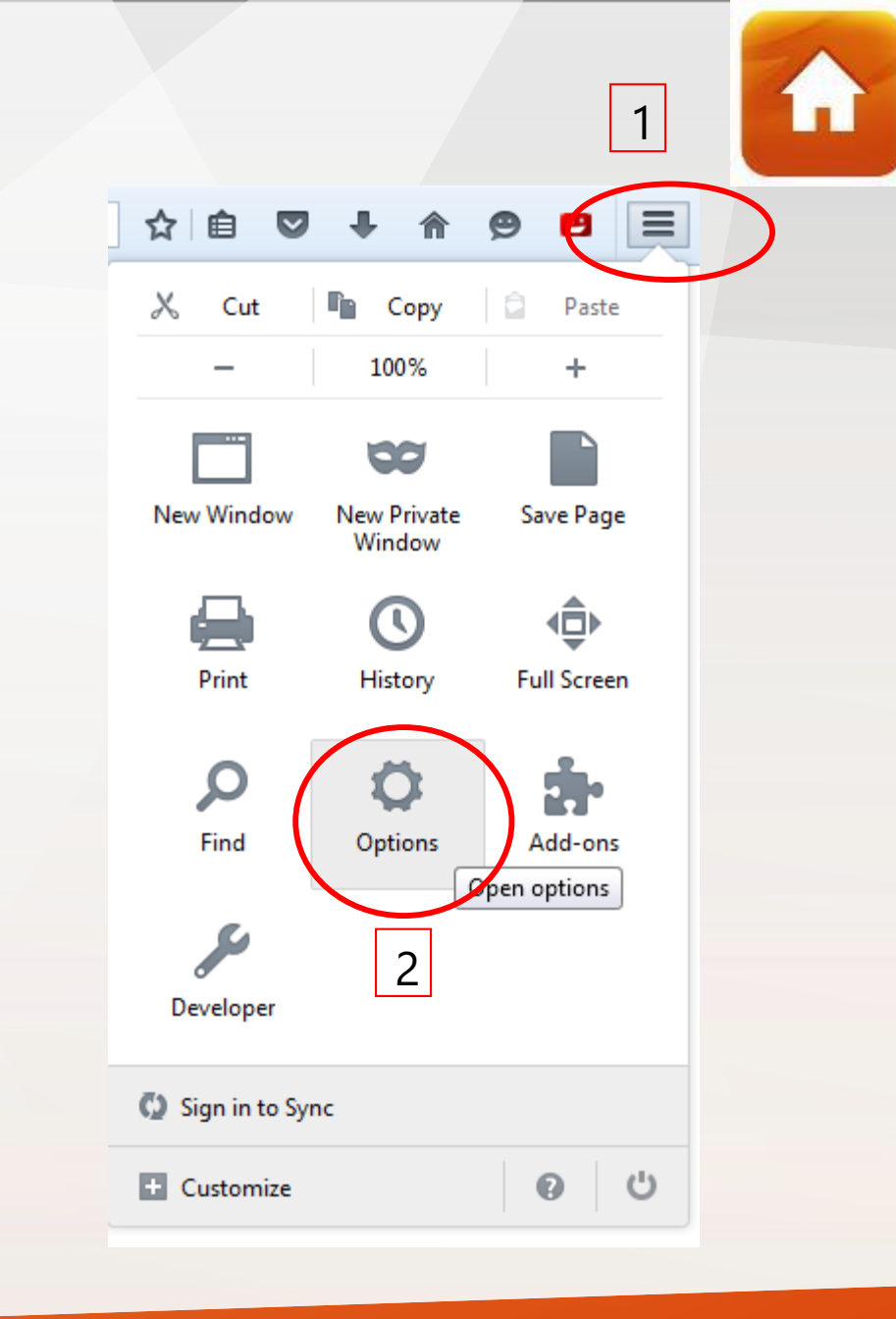

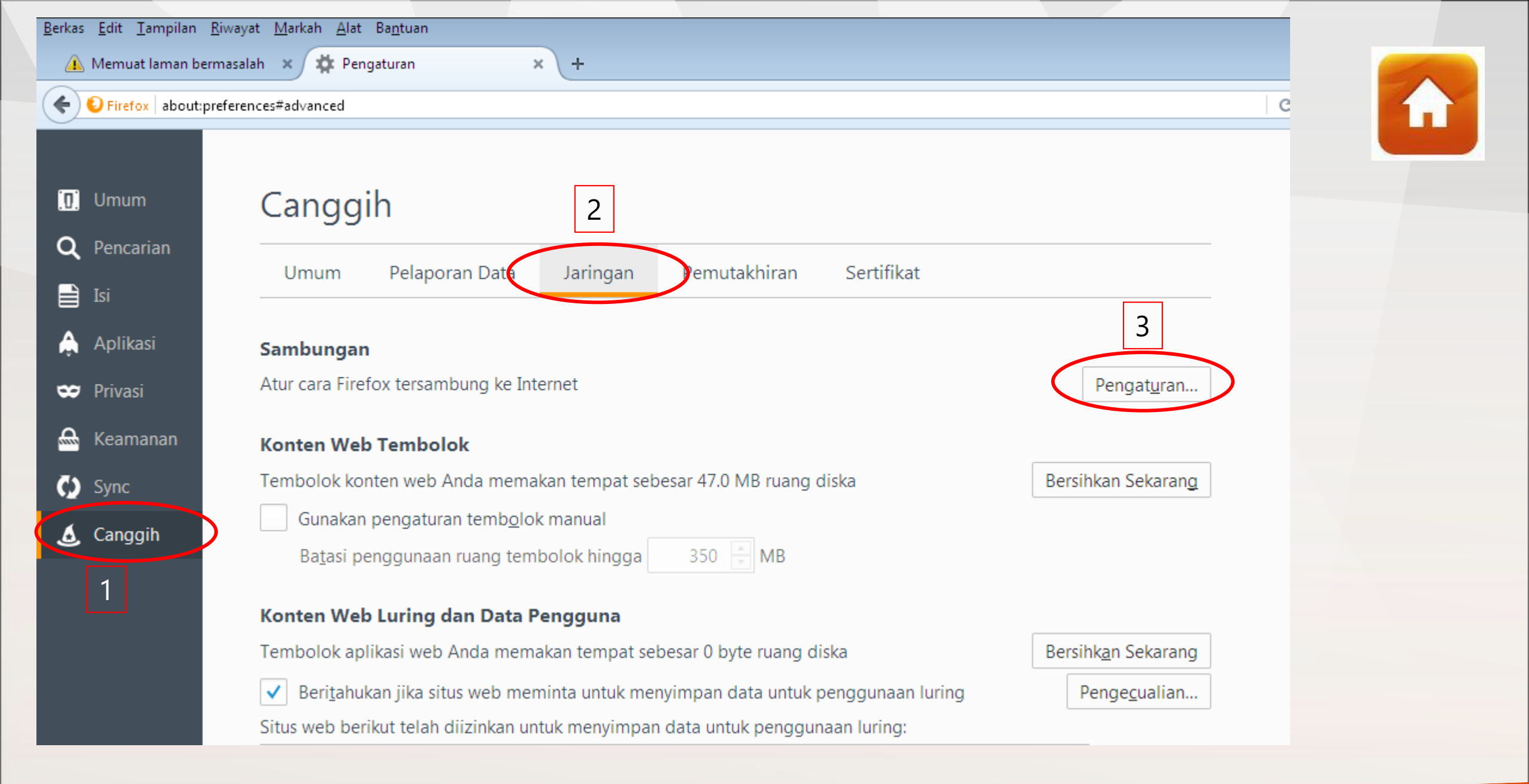

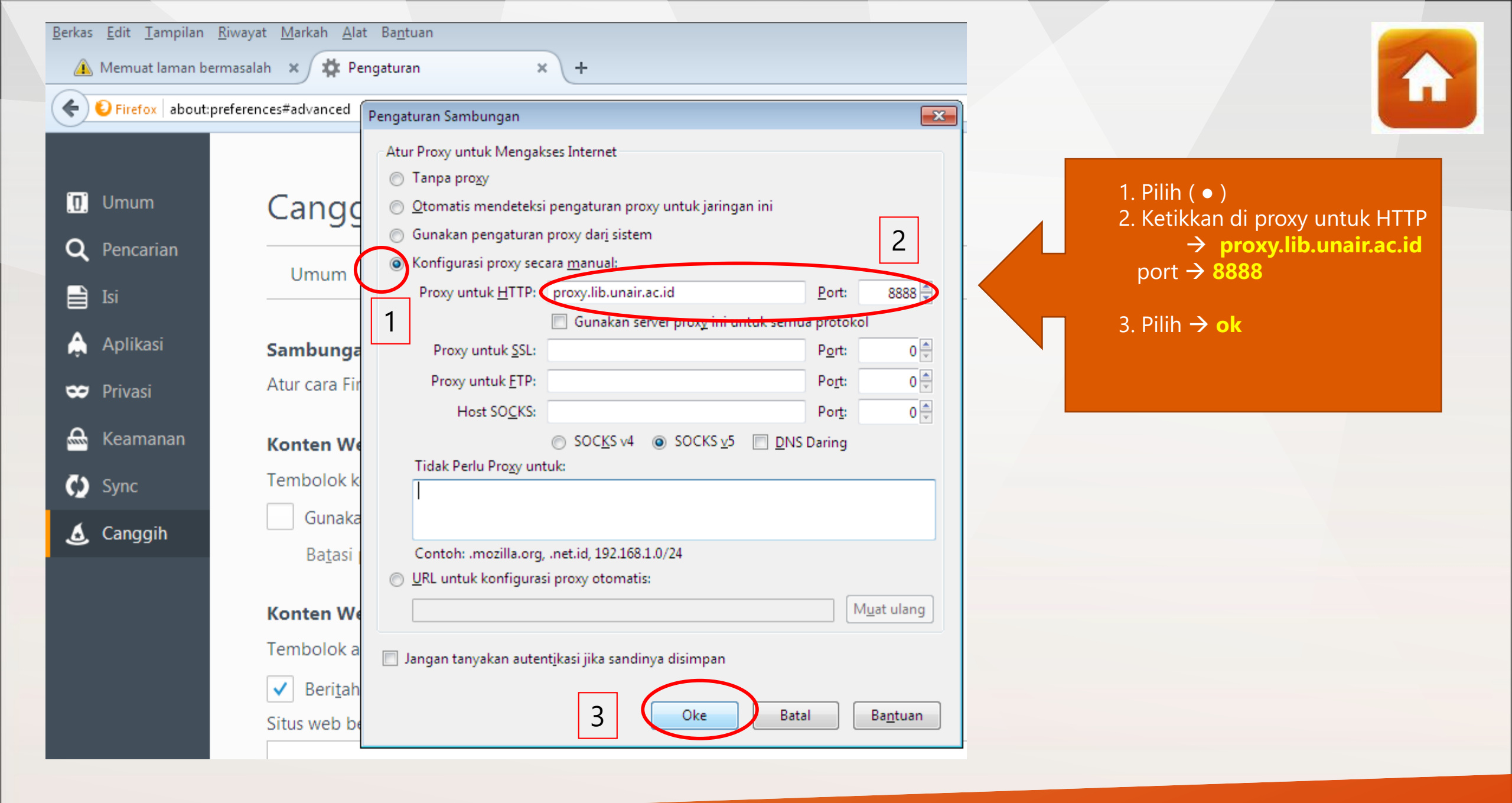

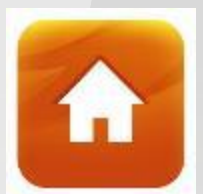

| Authentication | Required 💽                                                                                                    |  |                        |
|----------------|----------------------------------------------------------------------------------------------------|--|------------------------|
| ?              | The proxy moz-proxy://proxy.lib.unair.ac.id:8888 is requesting a username and password. The site<br>says: "DSIK PROXY" |  |                        |
| User Name:     | unair                                                                                                    |  | Username : NIP/NIK/NIM |
| Password:      | •••••                                                                                                    |  | Password :             |
|                | OK Cancel                                                                                                    |  |                        |
|                |                                                                                                    |  |                        |

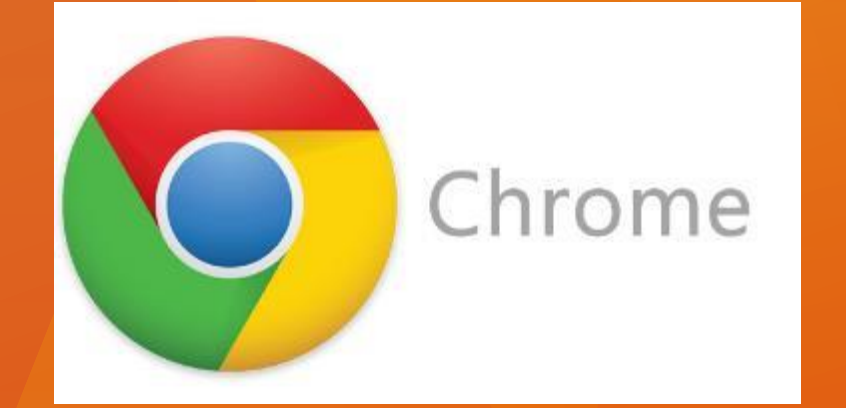

#### 1. Buka browser Google Chrome

- 4. Pilih → Show advanced setting/ tampilkan setelah lanjutan
- Pastikan berada di menu connection
   Pilih → LAN Settings
   Pilih → ok
- 6. Centang (√) use a proxy server for your LAN ketikkan pada address → proxy.lib.unair.ac.id Ketikkan port → 8888
   Pilih → ok
- 7. Ketikkan **url** journal yang diinginkan contoh: online.sagepub.com
- Muncul pop up windows Masukkan → username: NIP/NIK/NIM Password:

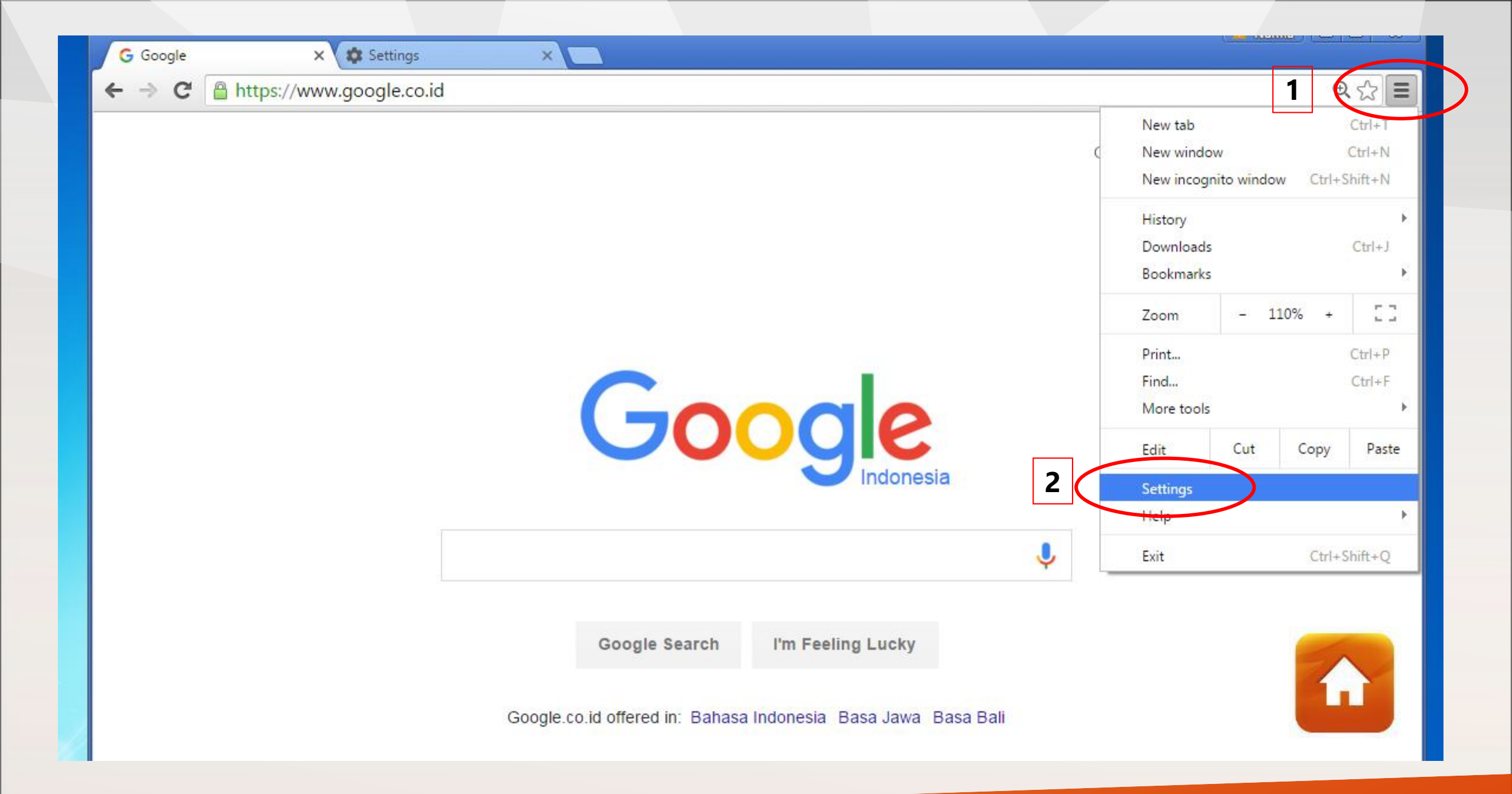

| Chrome     | Sottings                                                                 |                 |  |
|------------|--------------------------------------------------------------------------|-----------------|--|
| Infome     | Settings                                                                 | Search settings |  |
| History    |                                                                          |                 |  |
| Extensions | Show Home button                                                         |                 |  |
|            | Always show the bookmarks bar                                            |                 |  |
| settings   |                                                                          |                 |  |
|            | Search                                                                   |                 |  |
| About      | Set which search engine is used when searching from the <u>omnibox</u> . |                 |  |
|            | Google 🔻 Manage search engines                                           |                 |  |
|            |                                                                          |                 |  |
|            | People                                                                   |                 |  |
|            | )                                                                        |                 |  |
|            |                                                                          |                 |  |
|            | Enable Guest browsing                                                    |                 |  |
|            | 🕑 Let anyone add a person to Chrome                                      |                 |  |
|            | Add person Edit Remove Import bookmarks and settings                     |                 |  |
|            |                                                                          |                 |  |
|            | Default browser                                                          |                 |  |
|            | Make Google Chrome the default browser                                   |                 |  |
|            | Google Chrome is not currently your default browser                      |                 |  |

| IST | TIONS ANIMATIONS      | SLIDE SHOW REVIEW VIEW Acrob                                         | at                                            |
|-----|-----------------------|----------------------------------------------------------------------|-----------------------------------------------|
|     | G Google              | × Settings ×                                                         |                                               |
|     | ← → C 🗋 ch            | ome:// <b>settings</b>                                               |                                               |
| ľ   | Chrome                | Settings                                                             | Search settings                               |
|     | History<br>Extensions | Send a "Do Not Track" request with your                              | browsing traffic                              |
|     | Settings              | Passwords and forms                                                  |                                               |
|     |                       | Enable Autofill to fill out web forms in a s                         | ingle click. Manage Autofill settings         |
|     | About                 | Offer to save your web passwords. Manager                            | ge passwords                                  |
|     |                       | Web content     Font size:     Medium     Page zoom:     100%        | Customize fonts                               |
|     |                       | Network                                                              |                                               |
|     |                       | Google Chrome is using your computer's syst<br>Change proxy settings | tem proxy settings to connect to the network. |
|     |                       | Languages                                                            |                                               |
|     |                       | Change how Chrome handles and displays la                            | nguages. <u>Learn more</u>                    |
|     |                       | Language and input settings                                          |                                               |
|     |                       | Offer to translate pages that aren't in a la                         | nguage you read. Manage languages             |
|     |                       |                                                                      |                                               |

Downloads

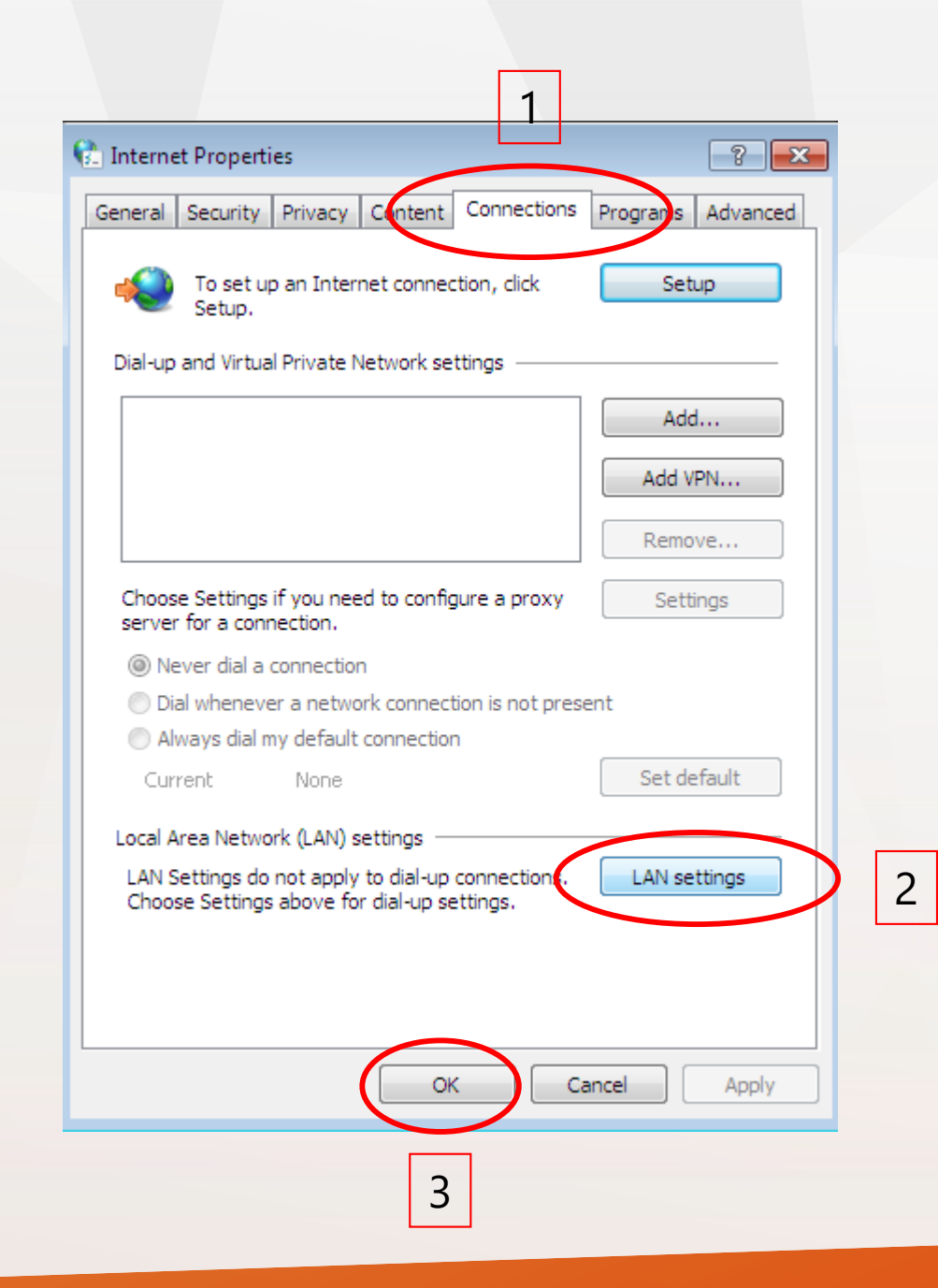

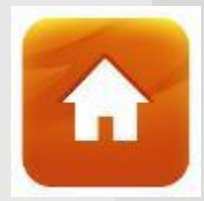

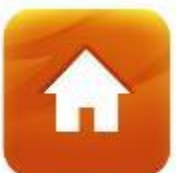

| <ul> <li>Local Area Network (LAN) Settings</li> <li>Automatic configuration</li> <li>Automatic configuration may override manual settings. To ensure the use of manual settings, disable automatic configuration.</li> <li>Automatically detect settings</li> <li>Use automatic configuration script</li> </ul> |                                                                                                    |
|----------------------------------------------------------------------------------------------------|----------------------------------------------------------------------------------------------------|
| Address Address Proxy server Use a proxy server for your LAN (These settings will not apply to dial-up or VPN connections). Address proxy.lib.unair.a Port: 8888 Advanced Bypass proxy server for local addresses                                                                                               | 1. Centang ( $\checkmark$ )<br>2. Ketikkan di address<br>$\rightarrow$ proxy.lib.unair.ac.id<br>Ketikkan<br>port $\rightarrow$ 8888<br>3. Pilih $\rightarrow$ ok |

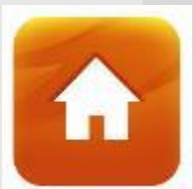

| Authentication Required                                                   | ×                               |                        |
|---------------------------------------------------------------------------|---------------------------------|------------------------|
| The server https://www.facebook.co<br>and password. The server says: DSIK | m requires a username<br>PROXY. |                        |
| User Name:                                                                |                                 | Username : NIP/NIK/NIM |
| Password.                                                                 |                                 | Password :             |
|                                                                           | an In Canaal                    |                        |

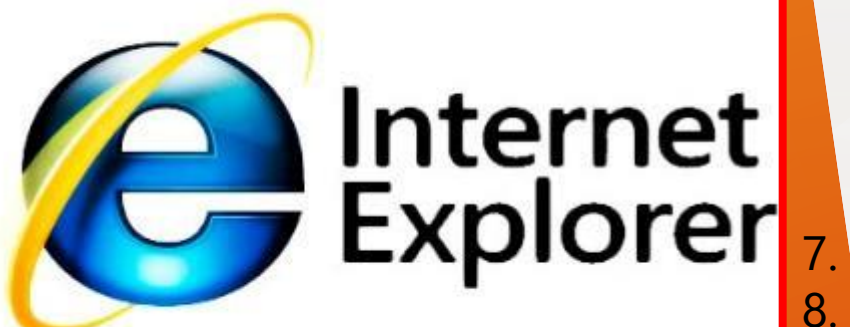

#### 1. Buka browser Internet Explorer

|    | Pilih menu → Tools            | Pilih $\rightarrow$ <b>Tools</b> (berada di pojok kanan atas) |
|----|-------------------------------|---------------------------------------------------------------|
| 3. | Pilih menu -> Internet option | Pilih menu → Internet option                                  |

Pastikan berada di menu → Connection
 Pilih → LAN Setting

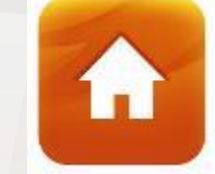

Centang (√) use a proxy server for your LAN ketikkan pada address → proxy.lib.unair.ac.id Ketikkan port → 8888

 $\mathsf{Pilih} \not \to \mathbf{ok}$ 

 Ketikkan url journal yang diinginkan contoh: online.sagepub.com
 Muncul pop up windows
 Masukkan → username: NIP/NIK/NIM password:

#### Versi IE lama

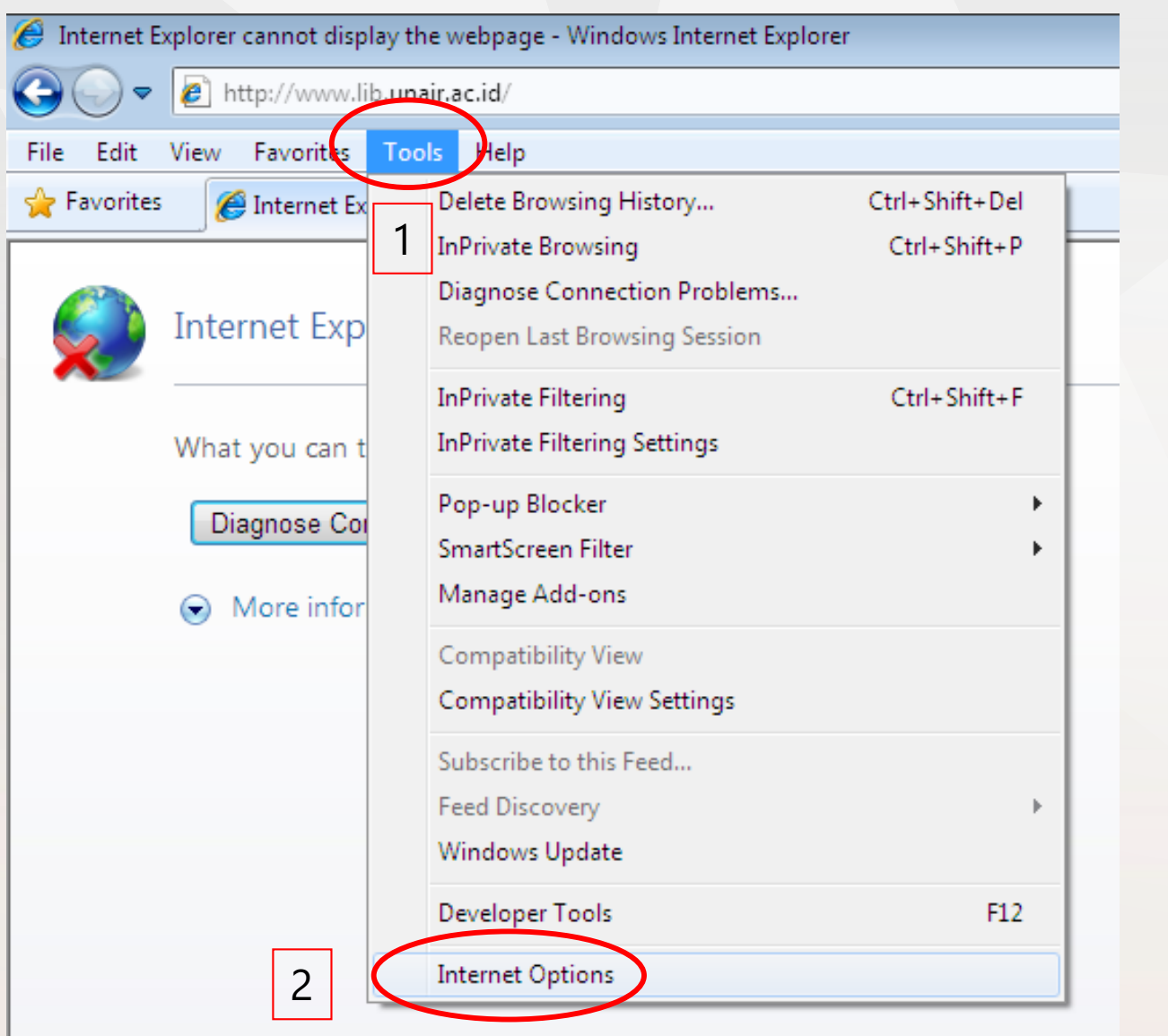

#### 1 Versi IE baru <u>ଲି</u> ସ Print File ٠ Safety Add site to Start menu View downloads Ctrl+J Manage add-ons F12 Developer Tools Go to pinned sites Compatibility View settings Report website problems Internet options 2 About Internet Explorer

| 1                                                                                                |                  |
|--------------------------------------------------------------------------------------------------|------------------|
| Internet Options                                                                                 | ? 💌              |
| General Security Privacy Content Connections                                                     | Pograms Advanced |
| To set up an Internet connection, click Setup.                                                   | Setup            |
| Dial-up and Virtual Private Network settings                                                     |                  |
|                                                                                                  | Add              |
|                                                                                                  | Add VPN          |
|                                                                                                  | Remove           |
| Choose Settings if you need to configure a proxy<br>server for a connection.                     | Settings         |
| Never dial a connection                                                                          |                  |
| <ul> <li>Dial whenever a network connection is not pres</li> </ul>                               | ent              |
| Always dial my default connection                                                                |                  |
| Current None                                                                                     | Set default      |
| Local Area Network (LAN) settings                                                                |                  |
| LAN Settings do not apply to dial-up connections.<br>Choose Settings above for dial-up settings. | LAN settings     |
|                                                                                                  |                  |
| 3                                                                                                | 2                |
| ОК СА                                                                                            | ancel Apply      |
|                                                                                                  |                  |

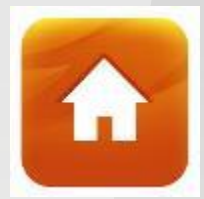

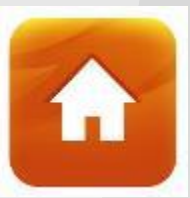

|                                                                                               | Local Area Network (LAN) Settings                                                                                                    |
|-----------------------------------------------------------------------------------------------|----------------------------------------------------------------------------------------------------|
|                                                                                               | Automatic configuration<br>Automatic configuration may override manual settings. To ensure the<br>use of manual settings, disable automatic configuration.<br>Automatically detect settings |
| <ol> <li>Centang (√)</li> <li>Ketikkan di address</li> <li>→ proxy.lib.unair.ac.id</li> </ol> | Address Address  Use a proxy server for your LAN (These settings will not apply to dial-up or VPN connections).                                                                             |
| Ketikkan<br>port → 8888                                                                       | 2 Address: proxy.lib.unair.a Port: 8888 Advanced<br>Bypass proxy server for local addresses                                                                                                 |
| 3. Pilih <b>→ ok</b>                                                                          | 3 OK Cancel                                                                                                    |

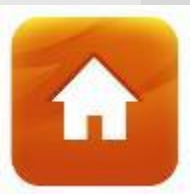

#### Windows Security

The server proxy.lib.unair.ac.id is asking for your user name and password. The server reports that it is from DSIK PROXY.

x

Warning: Your user name and password will be sent using basic authentication on a connection that isn't secure.

| unair         •••••••         Image: state state |
|----------------------------------------------------------------------------------------------------|
| OK Cancel                                                                                                    |

Username : **NIP/NIK/NIM** Password :

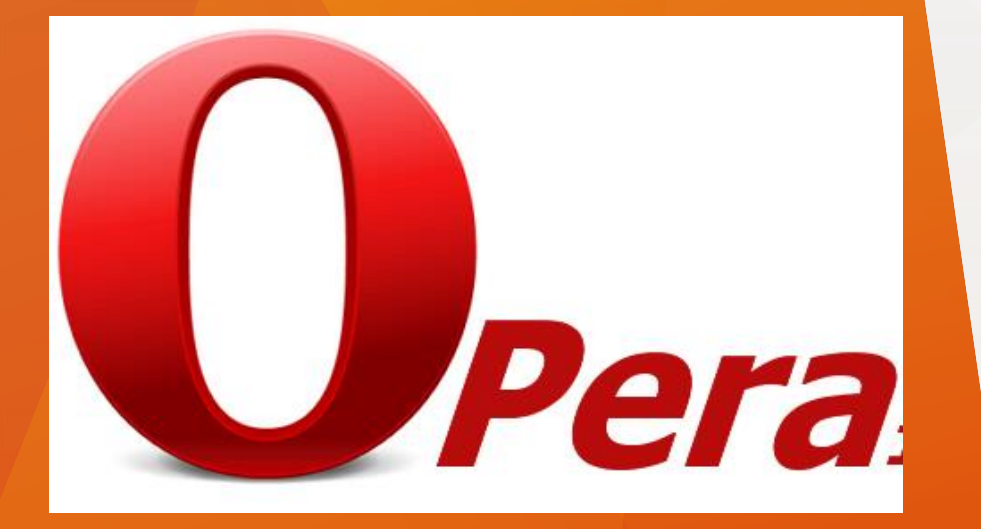

- 1. Buka browser **Opera**
- pilih menu → menu (kiri atas)
   pilih → setting
- 3. Pilih menu → browser
- 4. Pada menu → network, Pilih → Change Proxy Server
- Pastikan berada di menu → Connection
   Pilih → LAN Setting
- Centang (√) use a proxy server for your LAN ketikkan pada address → proxy.lib.unair.ac.id Ketikkan port → 8888
   Pilih → ok
- 7. Ketikkan url journal yang diinginkan contoh: online.sagepub.com
- Muncul pop up windows Masukkan → username: NIP/NIK/NIM password:

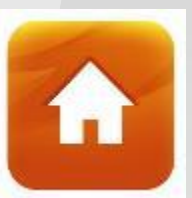

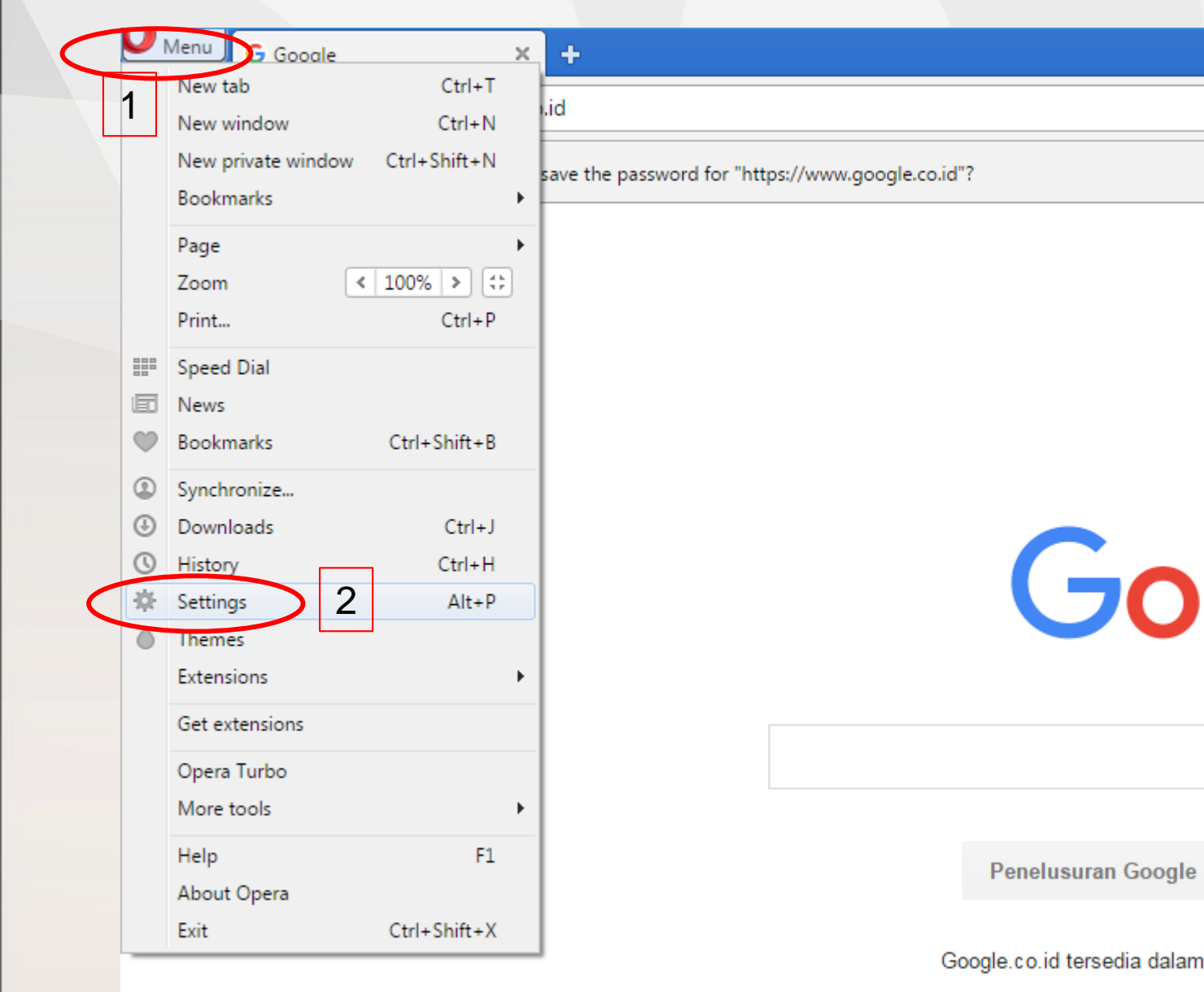

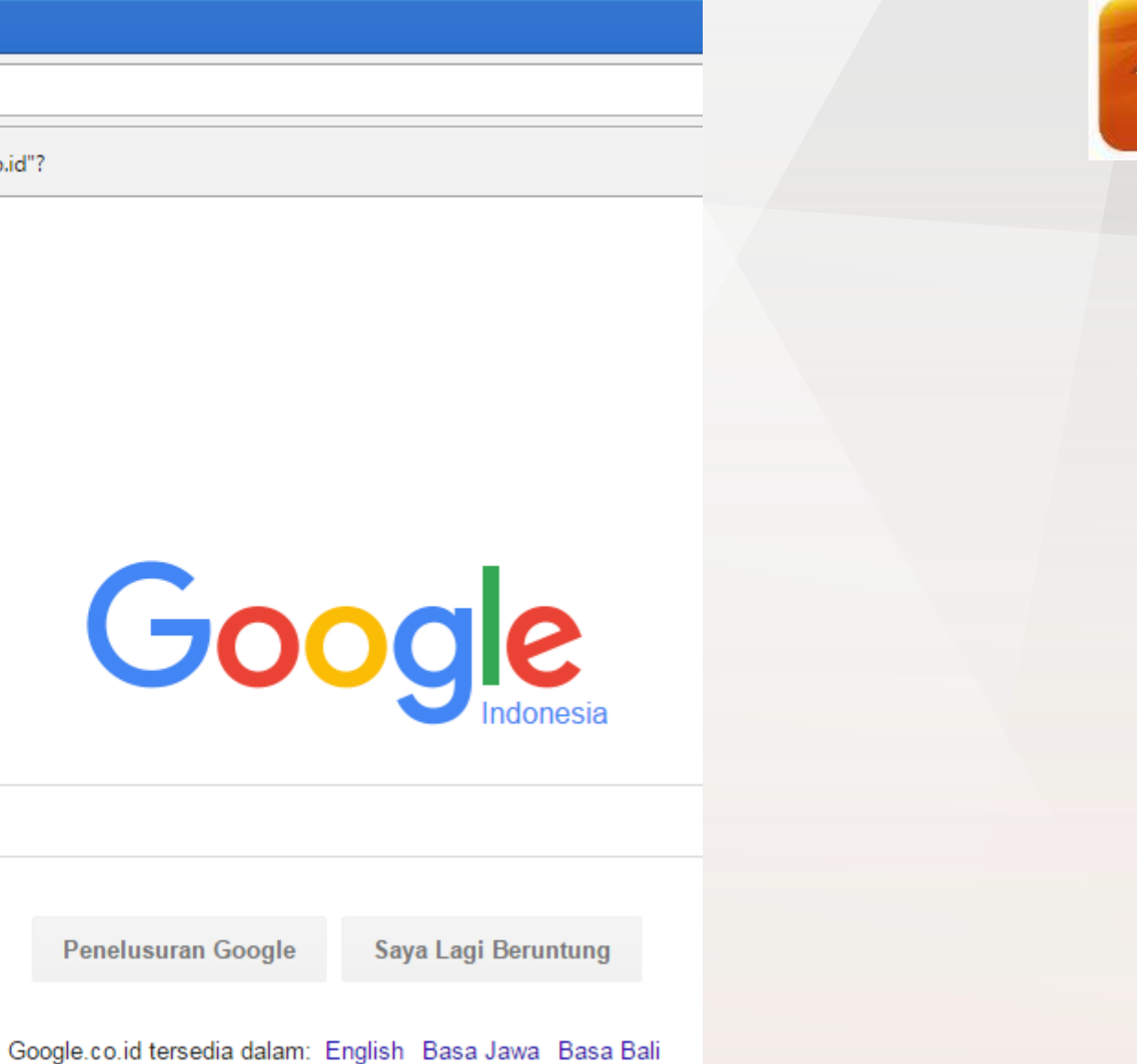

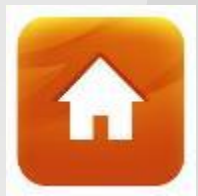

| Settings<br>Q Search settings                                    | Default browser           The default browser is currently Opera.           Import bookmarks and settings                                                                                                    |
|------------------------------------------------------------------|----------------------------------------------------------------------------------------------------|
| Basic<br>Browser<br>Websites<br>Privacy & security<br>Opera help | Network Opera is using your computer's system proxy settings to connect to the network. Change proxy settings Learn more I Use proxy for local servers Languages Select user interface language English (United States) Change the default spell check dictionary or add new dictionaries Dictionaries Specify your preferred languages for webpages Preferred languages |
|                                                                  | Downloads                                                                                                    |
|                                                                  | Download location:       C:\Users\Tafazzul\Downloads       Change         Ask where to save each file before downloading                                                                                                    |

| 1                                                                                                |                  |
|--------------------------------------------------------------------------------------------------|------------------|
| Internet Options                                                                                 | ? 💌              |
| General Security Privacy Content Connections                                                     | Pograms Advanced |
| To set up an Internet connection, click Setup.                                                   | Setup            |
| Dial-up and Virtual Private Network settings                                                     |                  |
|                                                                                                  | Add              |
|                                                                                                  | Add VPN          |
|                                                                                                  | Remove           |
| Choose Settings if you need to configure a proxy<br>server for a connection.                     | Settings         |
| Never dial a connection                                                                          |                  |
| <ul> <li>Dial whenever a network connection is not pres</li> </ul>                               | ent              |
| Always dial my default connection                                                                |                  |
| Current None                                                                                     | Set default      |
| Local Area Network (LAN) settings                                                                |                  |
| LAN Settings do not apply to dial-up connections.<br>Choose Settings above for dial-up settings. | LAN settings     |
|                                                                                                  |                  |
| 3                                                                                                | 2                |
| ОК СА                                                                                            | ancel Apply      |
|                                                                                                  |                  |

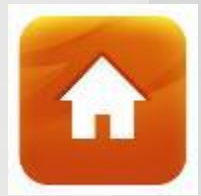

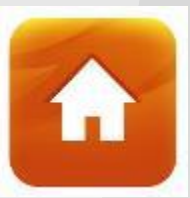

|                         | Local Area Network (LAN) Settings                                                                                               |
|-------------------------|----------------------------------------------------------------------------------------------------|
|                         | Automatic configuration                                                                                                    |
|                         | Automatic configuration may override manual settings. To ensure the<br>use of manual settings, disable automatic configuration. |
|                         | Automatically detect settings                                                                                                   |
|                         | Use automatic configuration script                                                                                              |
|                         | Address                                                                                                    |
| 1. Centang (√)          | 1 Proxy server                                                                                                    |
| → proxy.lib.unair.ac.id | Use a proxy server for your LAN (These settings will not apply to dial-up or VPN connections).                                  |
|                         | 2 Address: proxy.lib.unair.a Port: 8888 Advanced                                                                                |
|                         | Bypass proxy server for local addresses                                                                                         |
| port -> 8888            |                                                                                                    |
| 3. Pilih → ok           | 3 OK Cancel                                                                                                    |

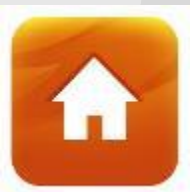

#### Please sign in

You need to sign in with "proxy.lib.unair.ac.id:8888"

Site message: "https://www.google.co.id" requires a username and password. The site says: DSIK PROXY.

| sername: | unair |  |
|----------|-------|--|
| assword: | ****  |  |
|          |       |  |
|          |       |  |

Username : **NIP/NIK/NIM** Password :

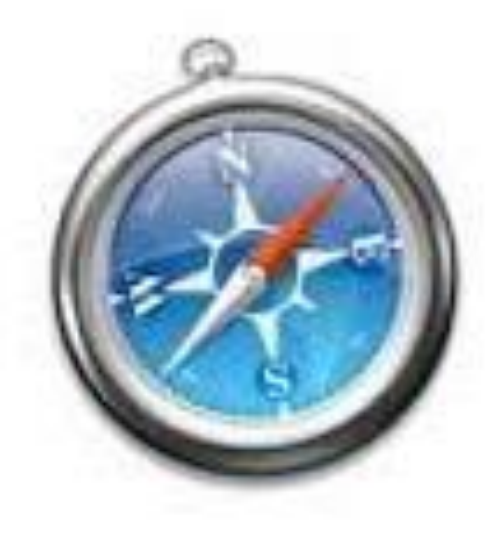

## Safari

- 1. Buka browser **safari**
- pilih menu → safari (kiri atas) pilih → preferences
- 3. Pilih menu → advanced
- 4. Pada menu → proxies, Pilih → Change settings
- 5. Pilih menu → Web proxy (HTTP)
- ketikkan alamat web proxy server → proxy.lib.unair.ac.id Ketikkan port → 8888 Pilih → ok
- 7. Ketikkan **url** journal yang diinginkan contoh: online.sagepub.com
- 8. Muncul **pop up** windows
- 9. Masukkan → username: NIP/NIK/NIM

password:

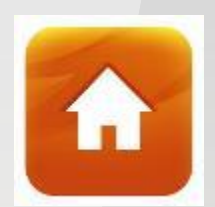

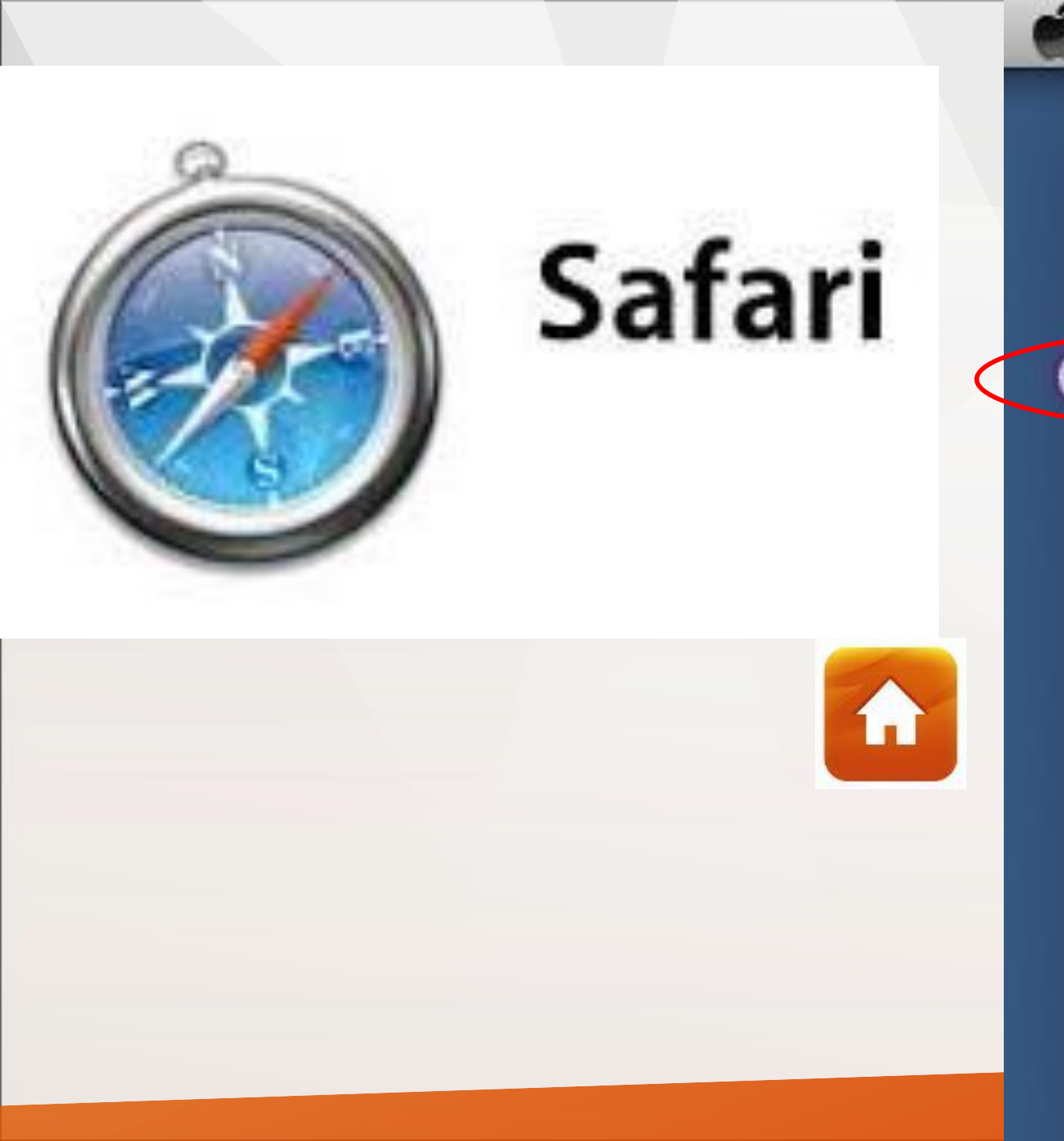

| 1 | Safari File Edit View             | History B   |          |
|---|-----------------------------------|-------------|----------|
|   | About Safari<br>Safari Extensions |             |          |
|   | Report Bugs to Apple              |             | Test and |
| 1 | Preferences                       | ж,          |          |
|   | ✓ Block Pop-Up Windows            | δ₩K         |          |
|   | Private Browsing<br>Reset Safari  |             |          |
|   | Empty Cache                       | <b>₹</b> ₩E |          |
|   | Services                          | •           |          |
|   | Hide Safari                       | жн          |          |
|   | Hide Others<br>Show All           | ₹жн         |          |
|   | Quit Safari                       | жQ          |          |
| _ |                                   |             |          |

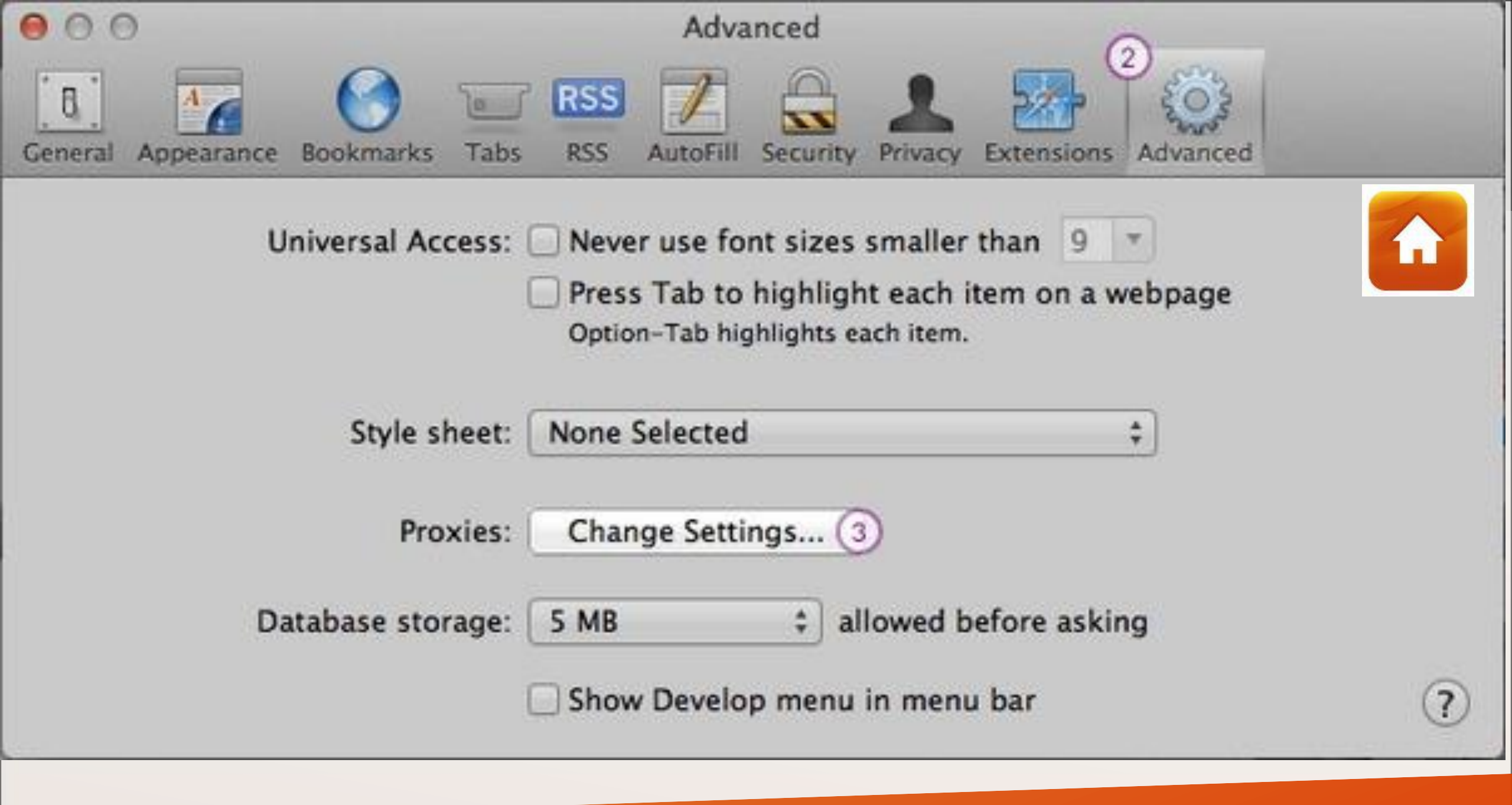

| Wi-Fi TCP/IP DNS                                                                                                    | WINS 802.1X Proxies Hardware                                                                      |
|----------------------------------------------------------------------------------------------------|---------------------------------------------------------------------------------------------------|
| Select a protocol to configure:<br>Auto Proxy Discovery<br>Automatic Proxy Configuration<br>Web Proxy (HTTP)<br>Secure Web Proxy (HTTPS)<br>FTP Proxy<br>SOCKS Proxy<br>SOCKS Proxy<br>Copher Proxy<br>Exclude simple hostnames | Web Proxy Server   proxy.lib.unair.ac.id   Proxy server requires password   Username:   Password: |
| Bypass proxy settings for these Hos<br>*.local, 169.254/16                                                                                                    | ts & Domains:                                                                                     |

A

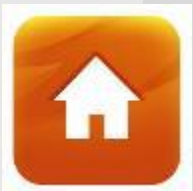

| ١         | The user name or password you entered for the HTTPS<br>proxy server proxy.lib.unair.ac.id:8888 was incorrect.<br>Make sure you're entering them correctly, and then try<br>again. |                                                                |
|-----------|----------------------------------------------------------------------------------------------------|----------------------------------------------------------------|
|           | Your login information will be sent securely.                                                                                                    |                                                                |
| $\langle$ | Name: joko<br>Password:                                                                                                    | <ul> <li>Username : NIP/NIK/NIN</li> <li>Password :</li> </ul> |
|           | Remember this password                                                                                                    |                                                                |

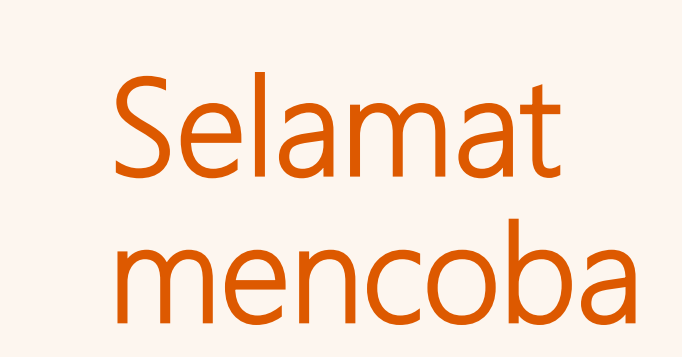

Permasalahan hubungi: Ika Rudianto (08563078429) Tim Teknologi Informasi Perpustakaan Universitas Airlangga

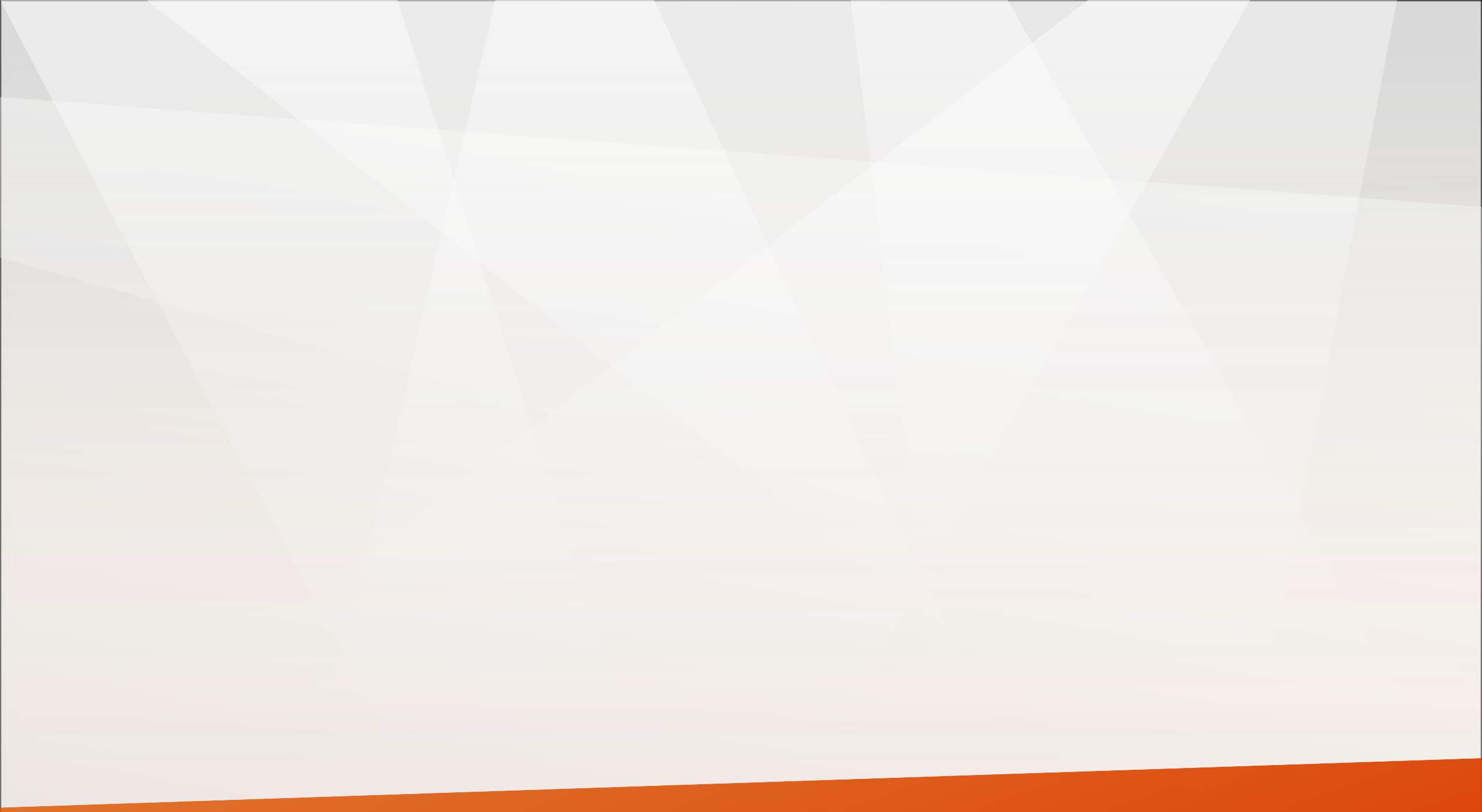

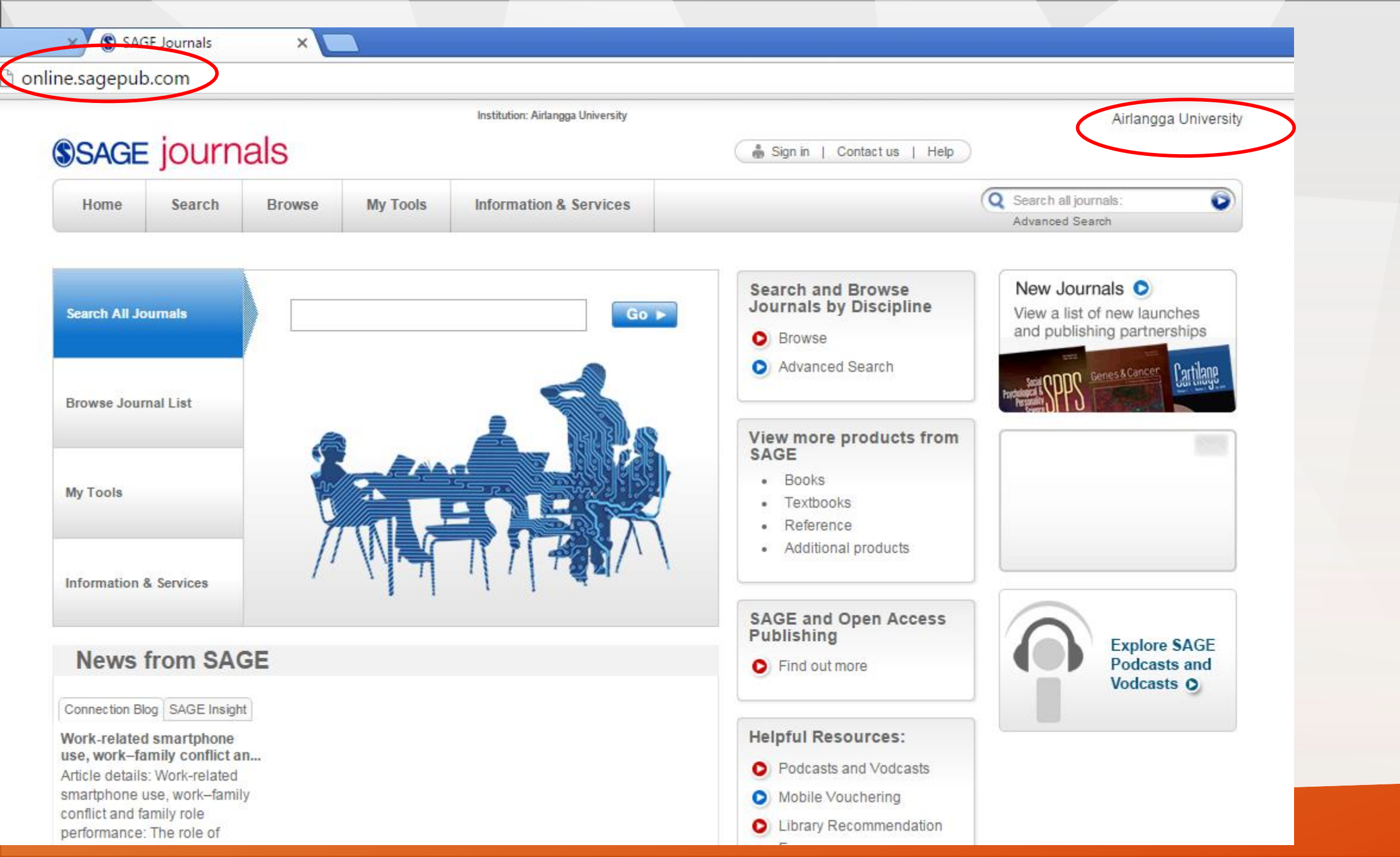

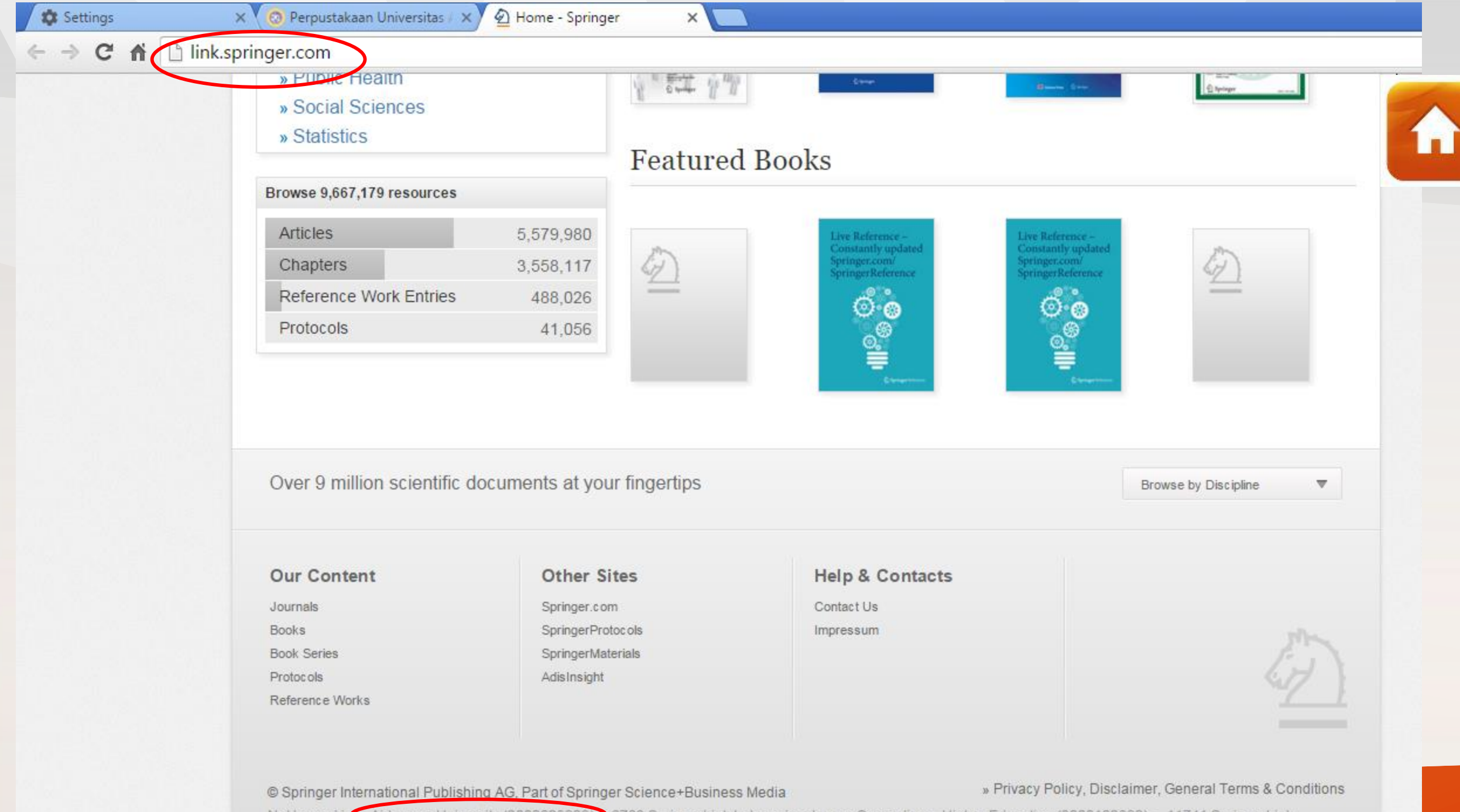

Not logged in Airlangga University (2000629929) 6763 SpringerLink Indonesia eJourna Consortium - Higher Education (3000122892) · 11741 SpringerLink

| 🏟 Settings                                                                                                    | 🗙 🔞 Perpustakaan Universitas / 🗙                                                     | , ScienceDirect.com   Scienc ×                             | Scopus - Document search 🗙                        | 🕢 🗠      | me - Springer                                                                                                    | ×                                        | eko –                                     |
|----------------------------------------------------------------------------------------------------|--------------------------------------------------------------------------------------|------------------------------------------------------------|---------------------------------------------------|----------|----------------------------------------------------------------------------------------------------|------------------------------------------|-------------------------------------------|
|                                                                                                    | .scopus.com                                                                          |                                                            |                                                   |          |                                                                                                    |                                          |                                           |
| Scopus                                                                                                    |                                                                                      |                                                            | s                                                 | Scopus   | SciVal   Regis                                                                                                    | ter Login <del>-</del> Help <del>-</del> | Brought to you by<br>Airlangga University |
| Search                                                                                                    | Alerts                                                                               | Lists                                                      |                                                   |          |                                                                                                    |                                          | My Scopus                                 |
|                                                                                                    |                                                                                      |                                                            |                                                   |          |                                                                                                    |                                          |                                           |
| Document search   A                                                                                                    | uthor search   Affiliation search  <br>Eg., "heart attack" AND stress                | Advanced search                                            | Browse Sources Compare journals                   | <b>7</b> | Learn more about how<br>Improve Scop                                                                                                | v to<br>bus                              |                                           |
| Add search field                                                                                                    |                                                                                      |                                                            |                                                   | y        | Stay up-to-date on S<br>Follow @Scopus on                                                                                           | copus.<br>Twitter                        |                                           |
| Limit to:<br>Date Range (inclusive)<br>Published All years<br>Added to Scopus in the<br>Subject Areas<br>C Life Sciences (> 4,300 tit<br>Health Sciences (> 6.80 | to Present ▼<br>Iast 7 ▼ days<br>tles . )<br>0 titles . 100% Medline coverage )<br>▼ | Cument Type<br>ALL<br>Physical Sciences (> 7,200 titles .) | •<br>)<br>5.300 titles . )                        |          | Watch tutorials and I<br>now to make Scopus<br>for you<br>Get citation alerts pu<br>straight to your inbox<br>Get started with Scop | earn<br>s work<br>shed<br>c<br>ous APIs  |                                           |
|                                                                                                    |                                                                                      |                                                            |                                                   |          |                                                                                                    |                                          |                                           |
| About Scopus<br>What is Scopus<br>Content coverage<br>Scopus Blog                                                                                                | Language<br>日本語に切り<br>切換到简体中<br>切換到繁麗中                                               | )替える<br>P文<br>P文                                           | Customer Service<br>Help and Contact<br>Live Chat |          |                                                                                                    |                                          |                                           |

Scopus API

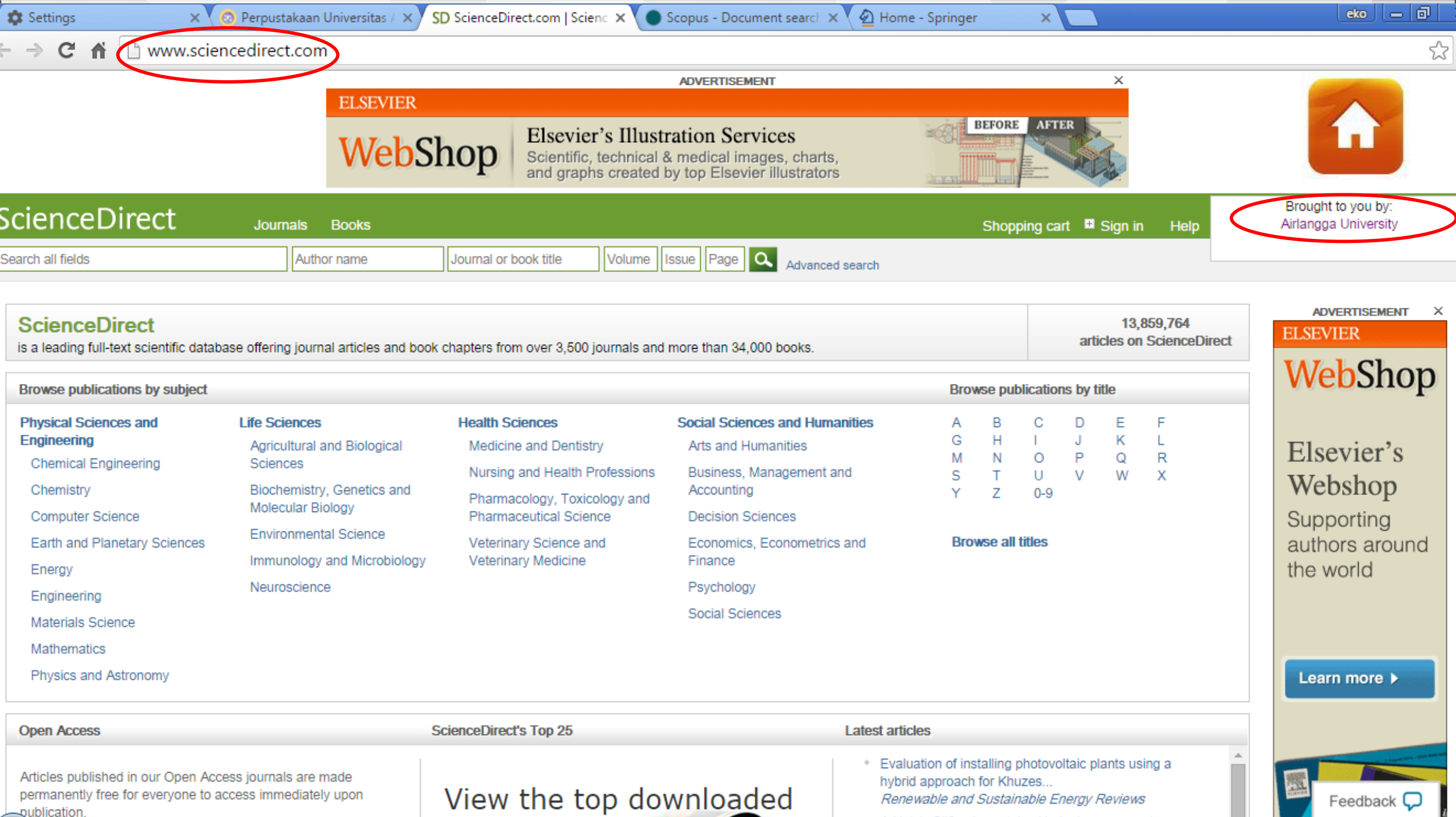

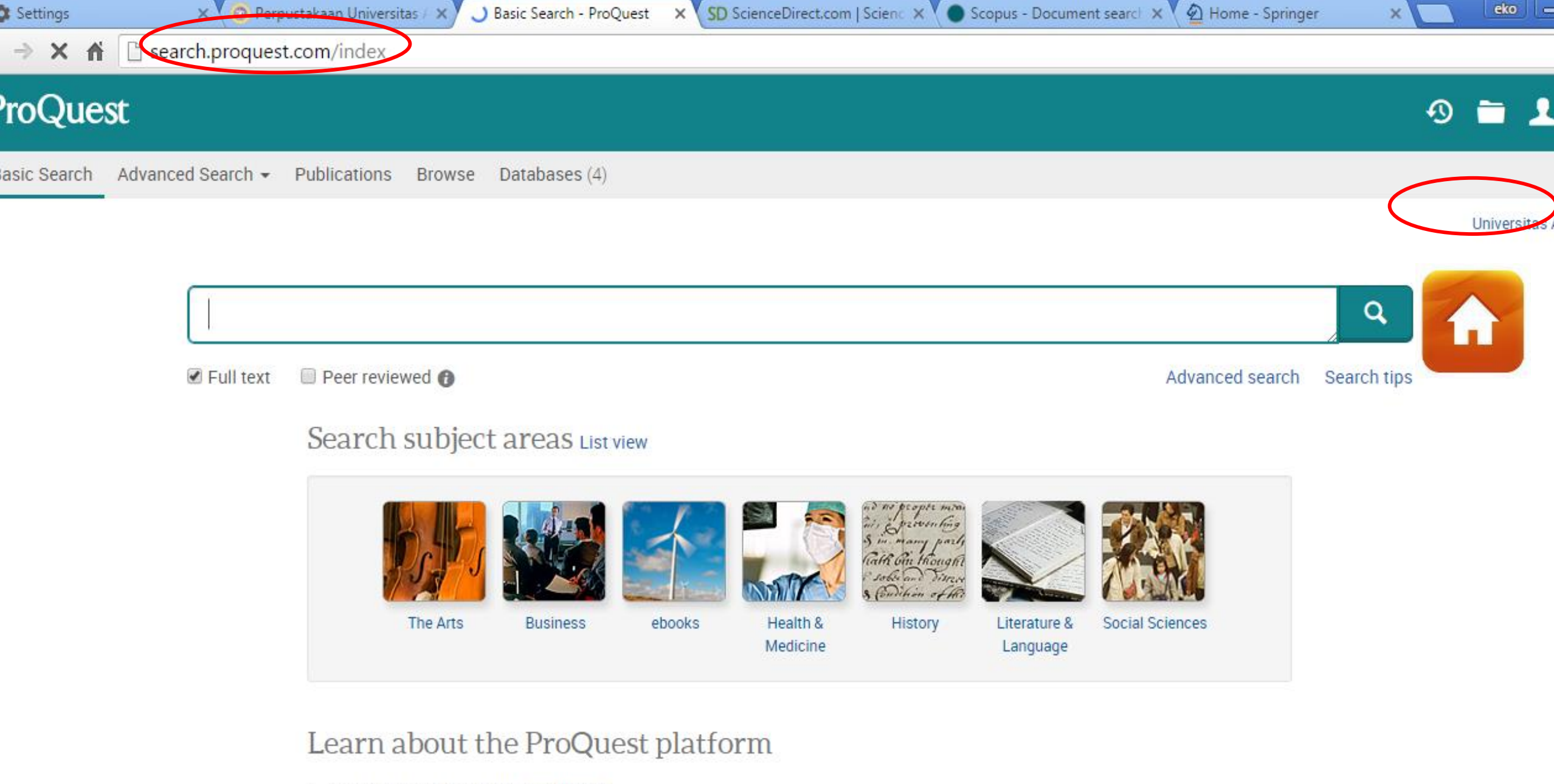

- Find out more about our new design.
- Search the online Help.
- Discover answers to common questions at ProQuest's Product

← → C free content for the search.ebscohost.com/Community.aspx?authtype=ip&ugt=62E771363C0635073706351632453E4229E369D36713649363E328E339133

**EBSCO**host

|       | A |  |
|-------|---|--|
| 1     |   |  |
| <br>1 |   |  |
|       |   |  |
|       |   |  |
|       |   |  |

| elect New Service     |                                    |  |  |  |
|-----------------------|------------------------------------|--|--|--|
| UNIVERSITAS AIRLANGGA |                                    |  |  |  |
|                       |                                    |  |  |  |
|                       | EBSCOhost Research Databases       |  |  |  |
| <b>EBSCO</b> host     | Dentistry & Oral Sciences Source   |  |  |  |
|                       |                                    |  |  |  |
| DynaMëd               | DynaMed                            |  |  |  |
| •                     |                                    |  |  |  |
|                       |                                    |  |  |  |
|                       | Scientific & Medical ART Imagebase |  |  |  |
|                       |                                    |  |  |  |
| 6                     |                                    |  |  |  |
| P EBSCO LA            | eBooks Mobile App                  |  |  |  |
| ebooks                |                                    |  |  |  |
|                       |                                    |  |  |  |
| <b>@EBSCO</b>         | ERSCO Discovery Service            |  |  |  |
| Discovery Service     |                                    |  |  |  |
|                       |                                    |  |  |  |
|                       |                                    |  |  |  |
| Full Text             | Publication Finder                 |  |  |  |
| Finder                |                                    |  |  |  |

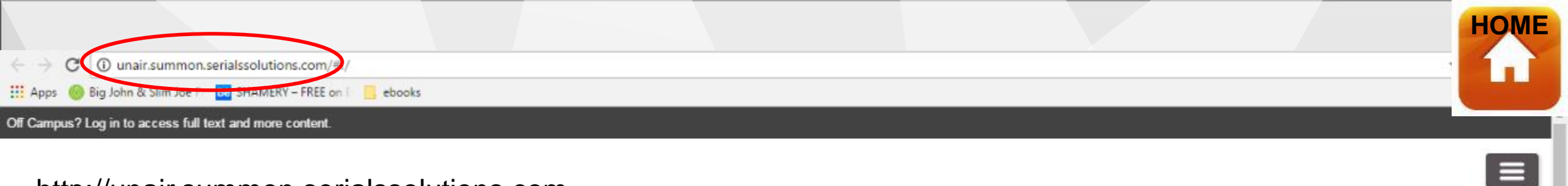

#### http://unair.summon.serialssolutions.com

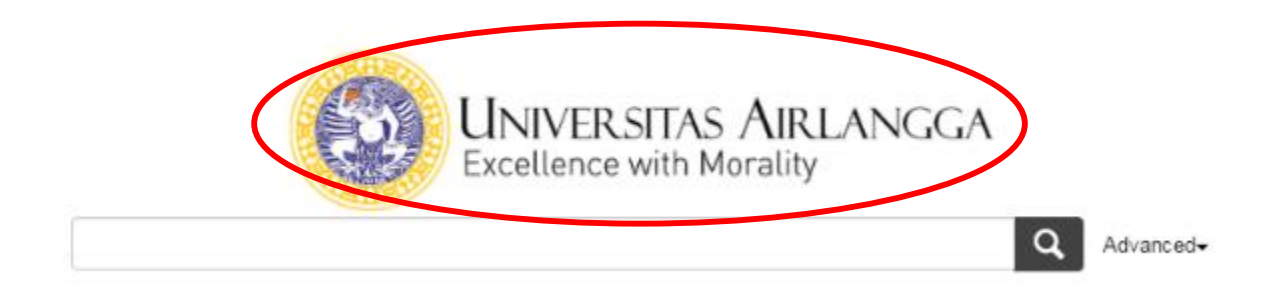

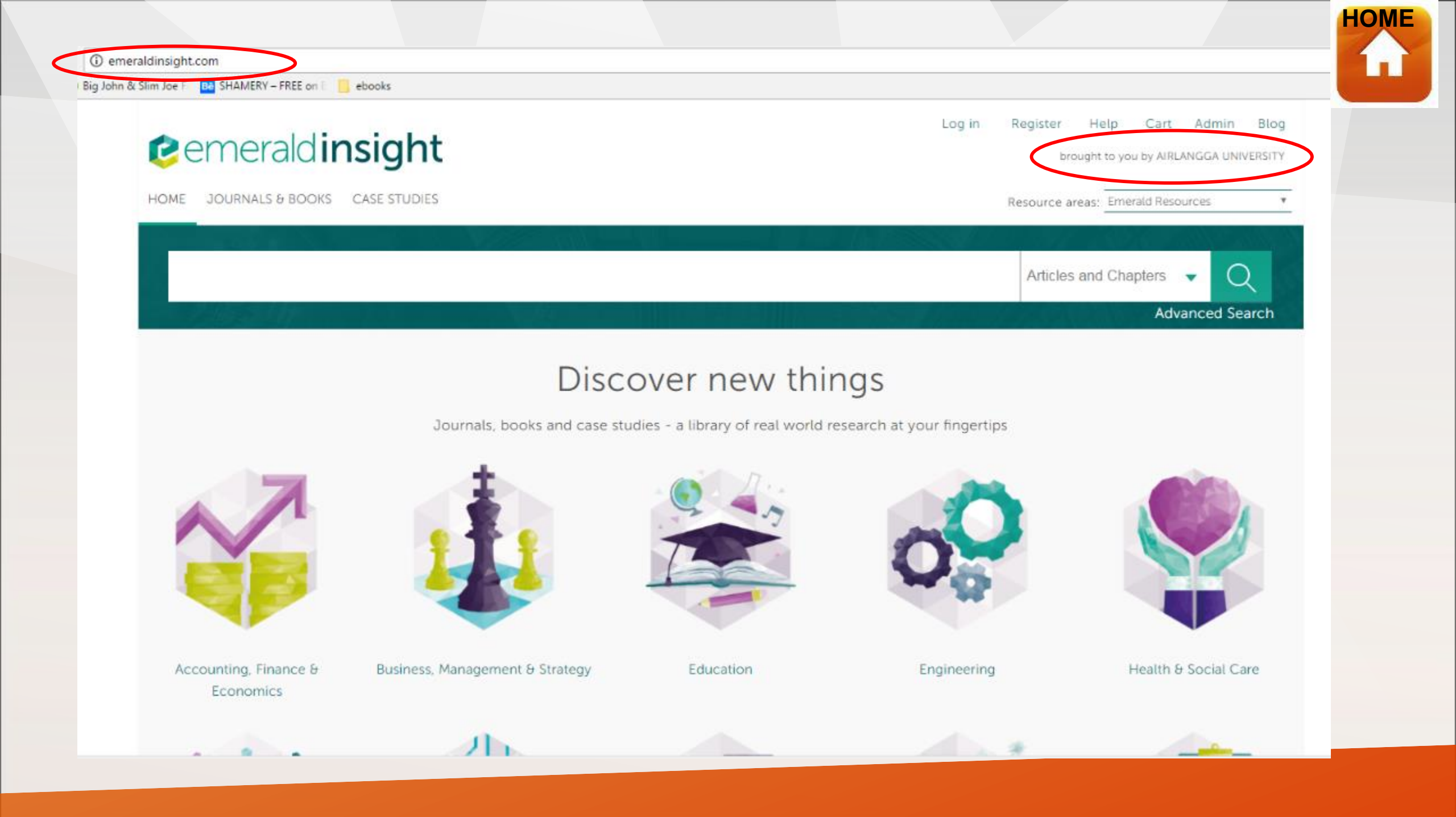

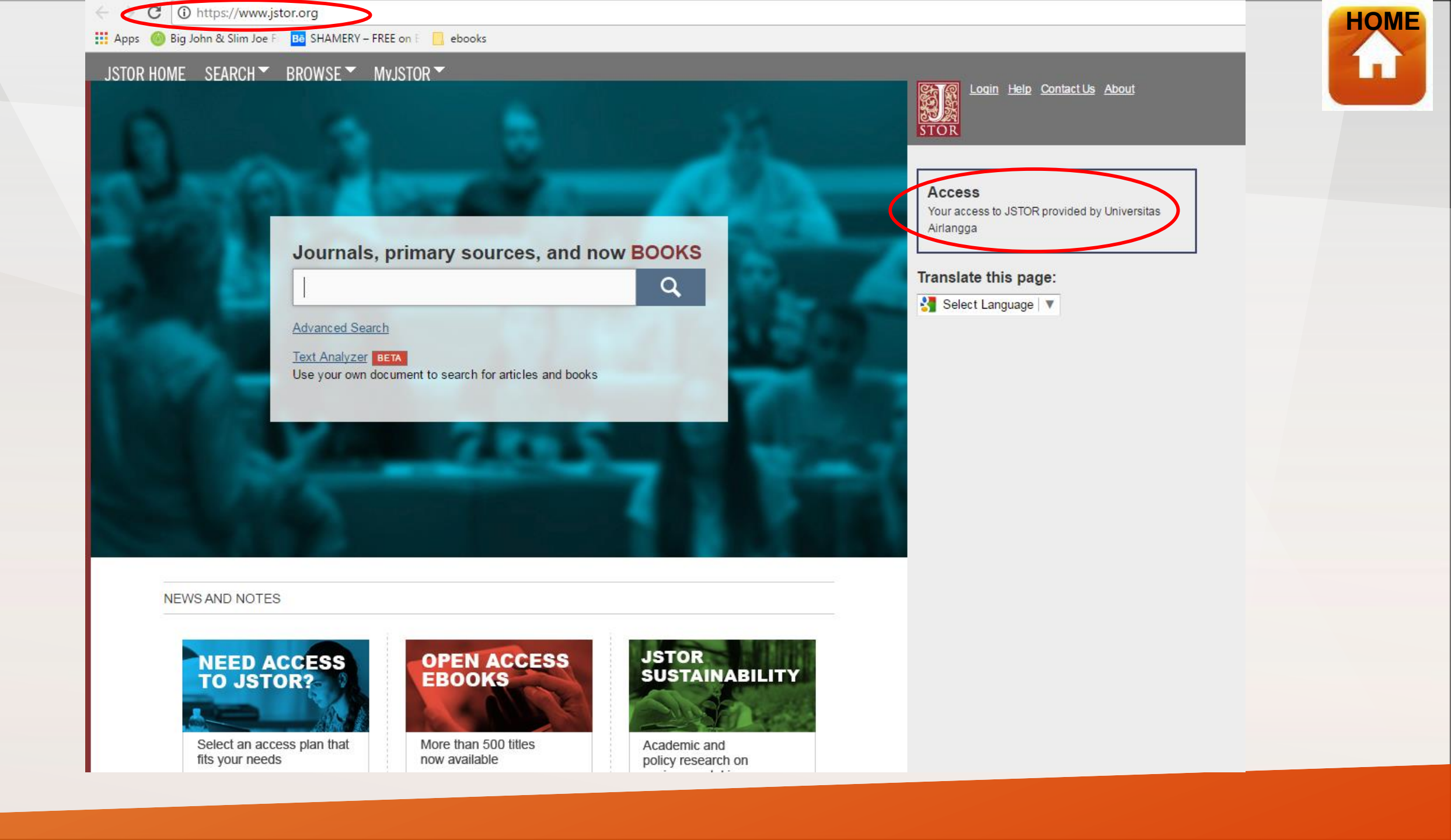

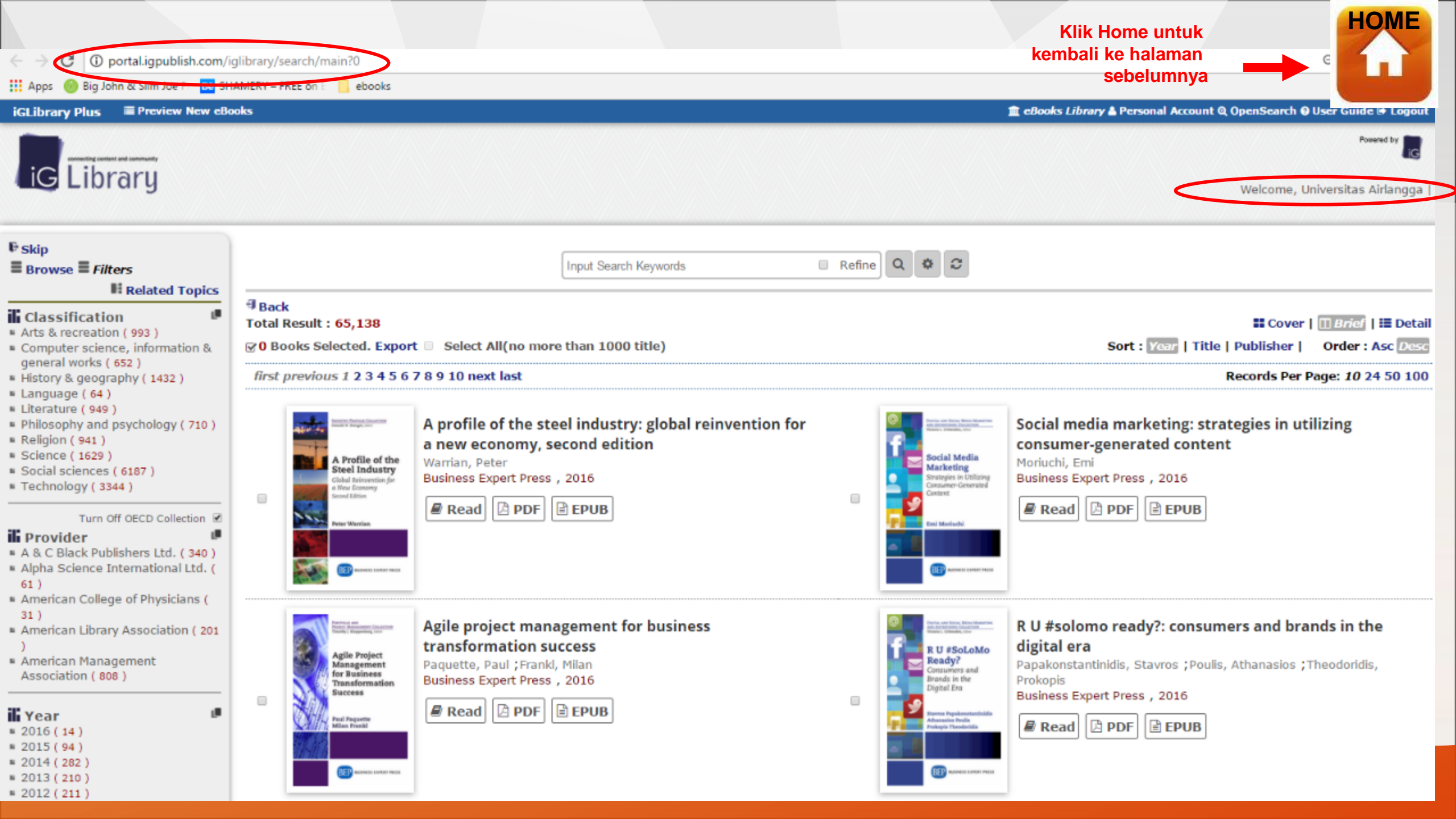

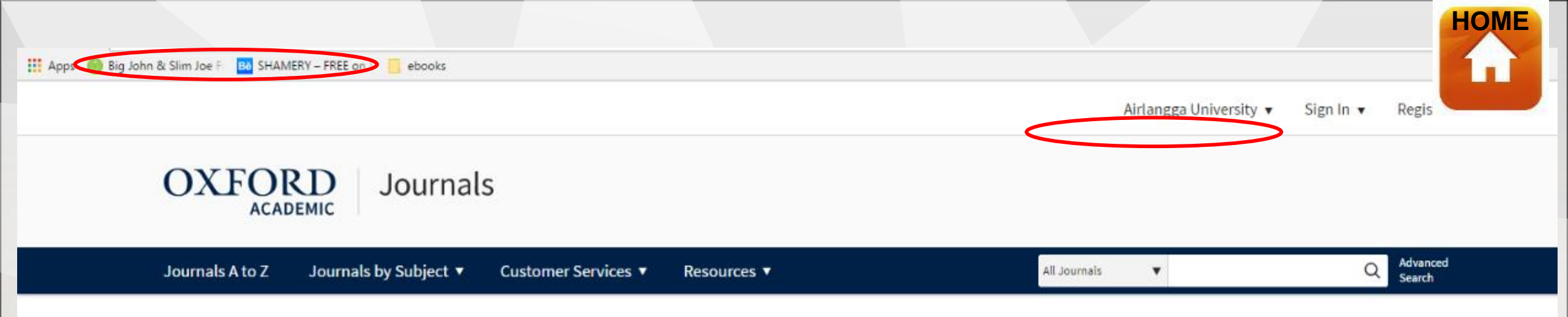

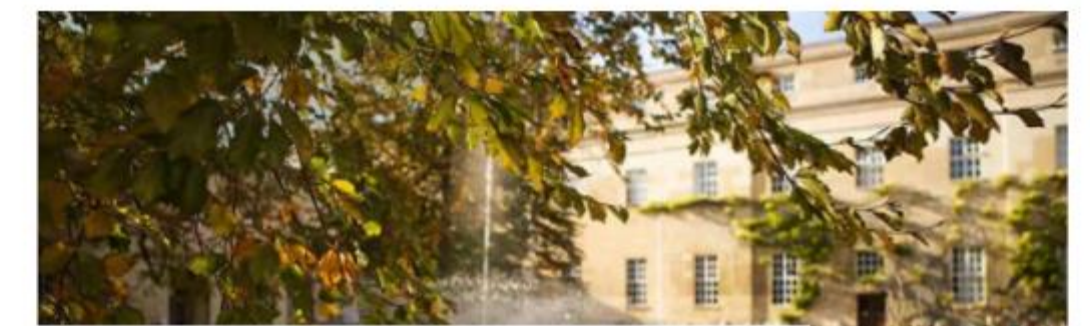

#### Part of the academic community

Our commitment to the academic community and to global dissemination are the touchstones of our journals publishing program.

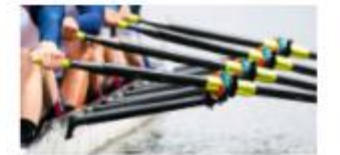

#### A trusted society partner

Oxford Academic publishes more than 200 journals on behalf of learned societies around the world.

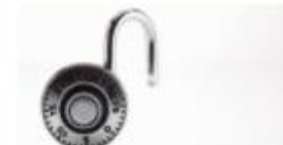

#### **Open** access

We are mission-driven to facilitate the widest possible dissemination of high-quality research.

#### Altmetric scores

We use altmetrics to highlight a paper's impact within and beyond the academic sphere.

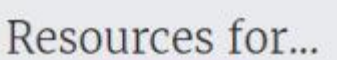

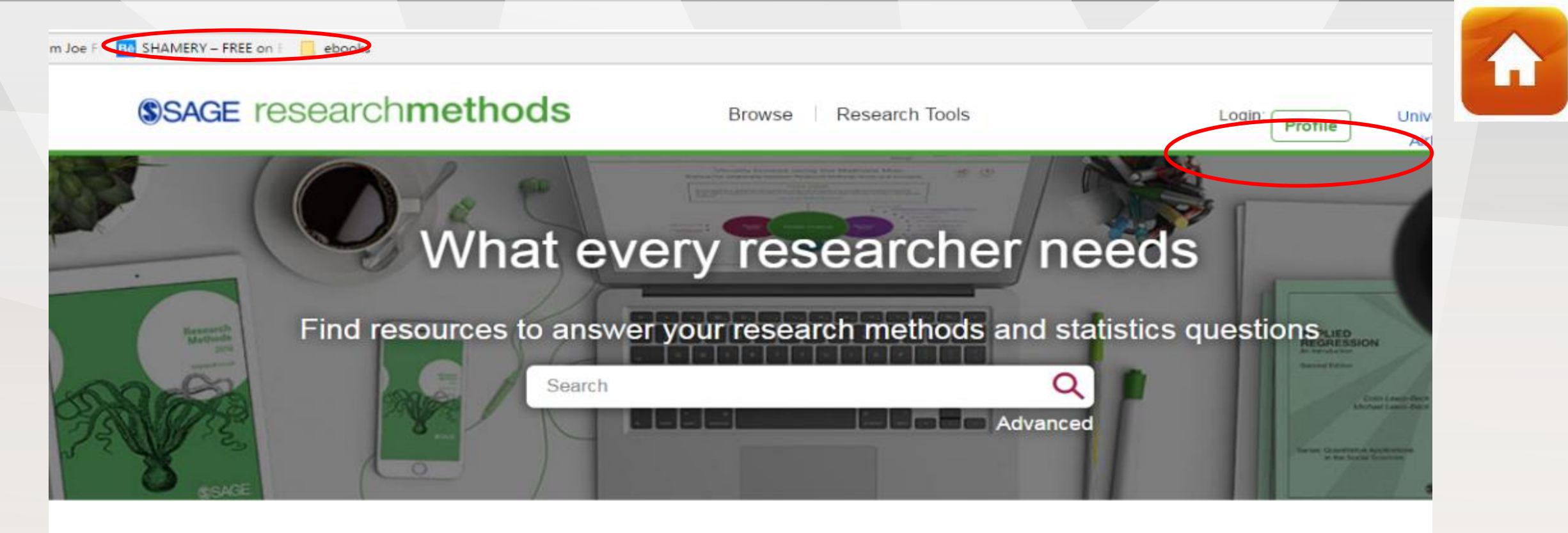

#### I want to ...

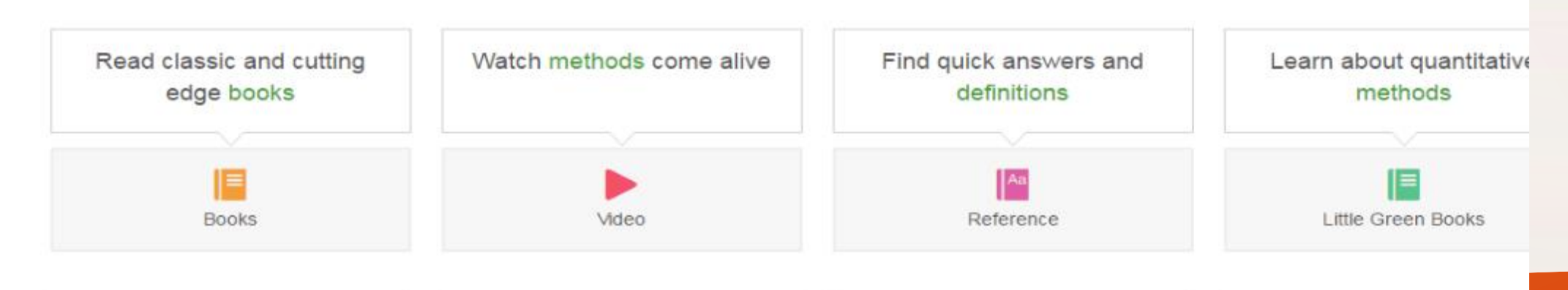

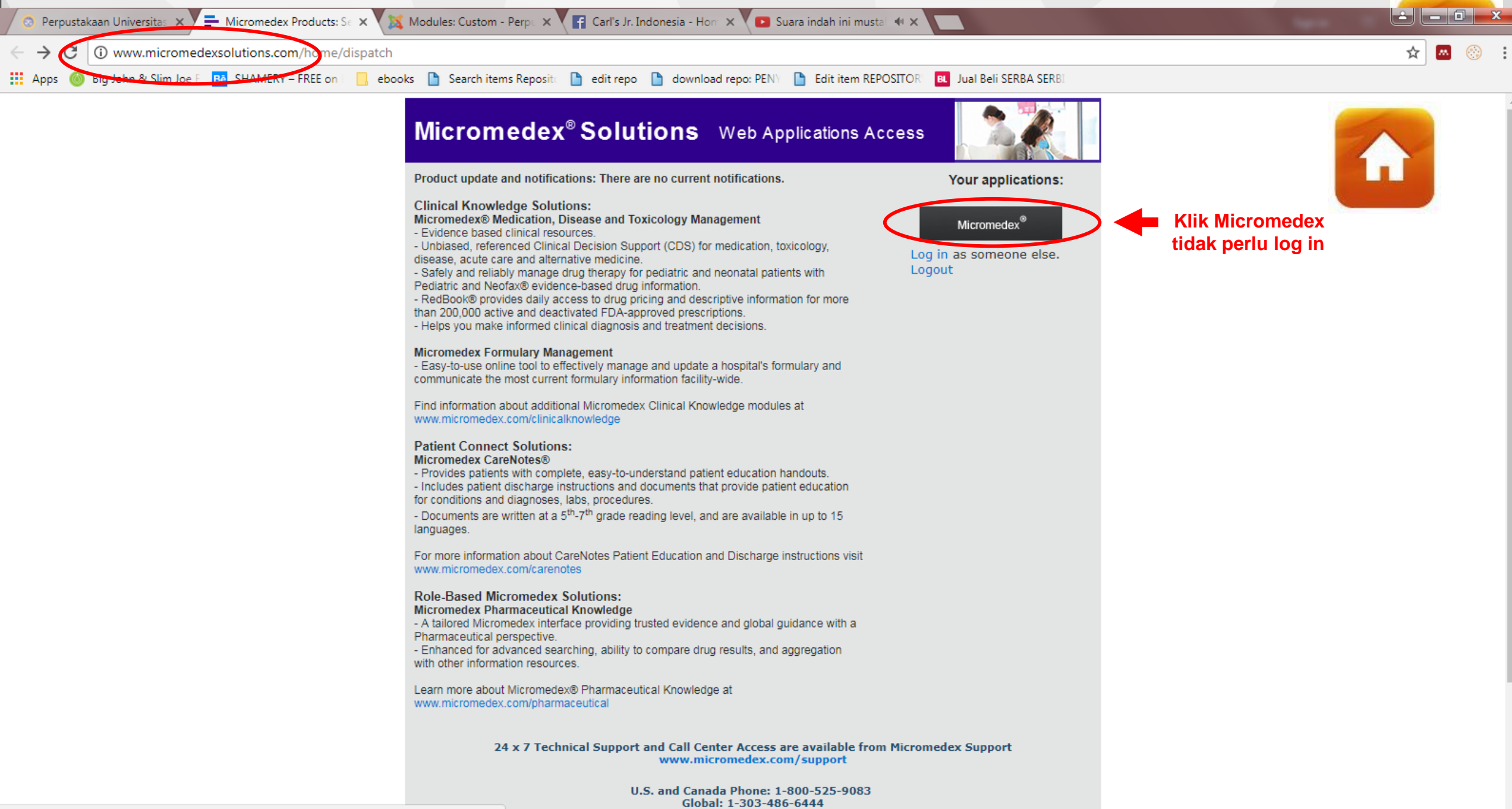

Contact Us

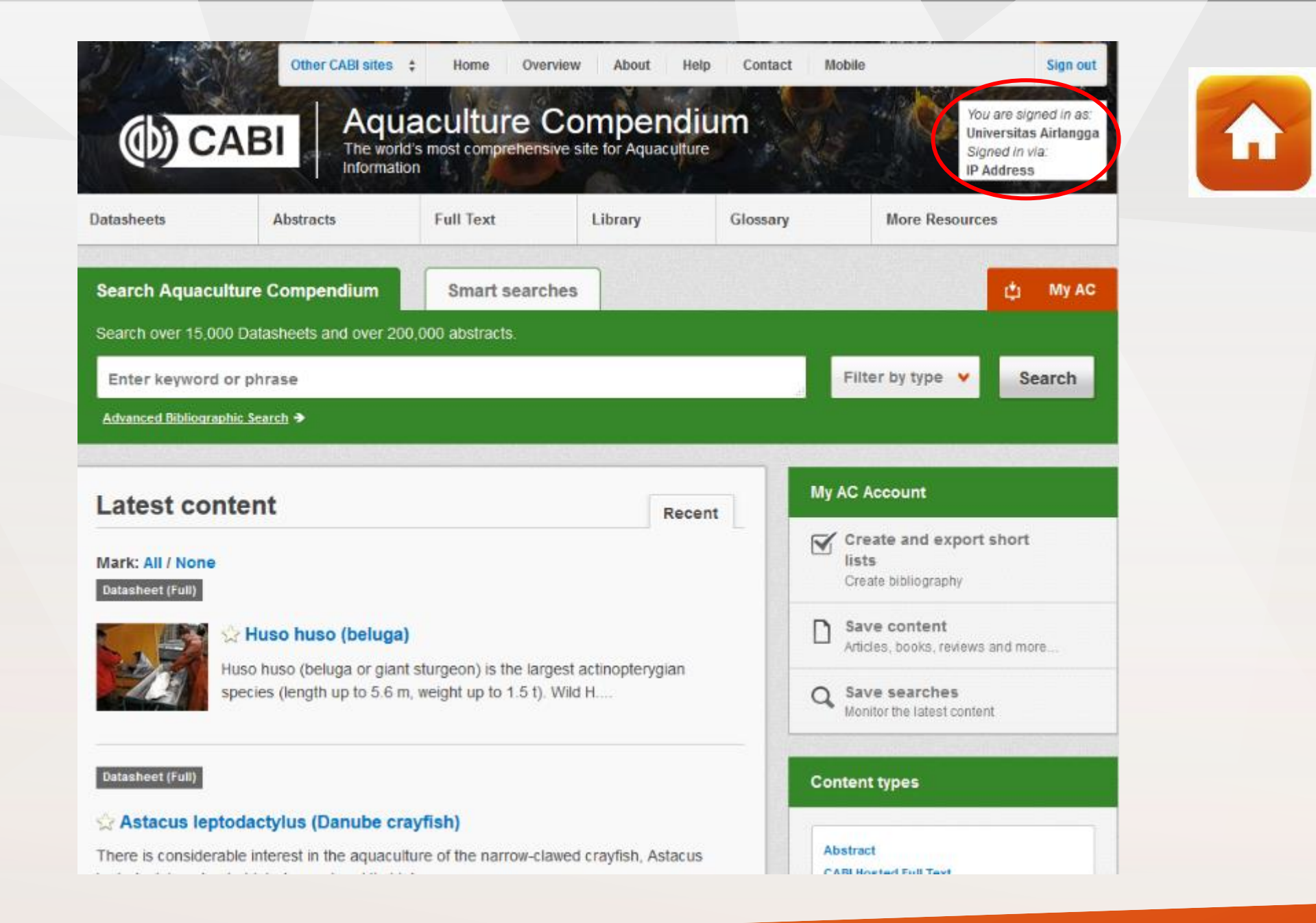

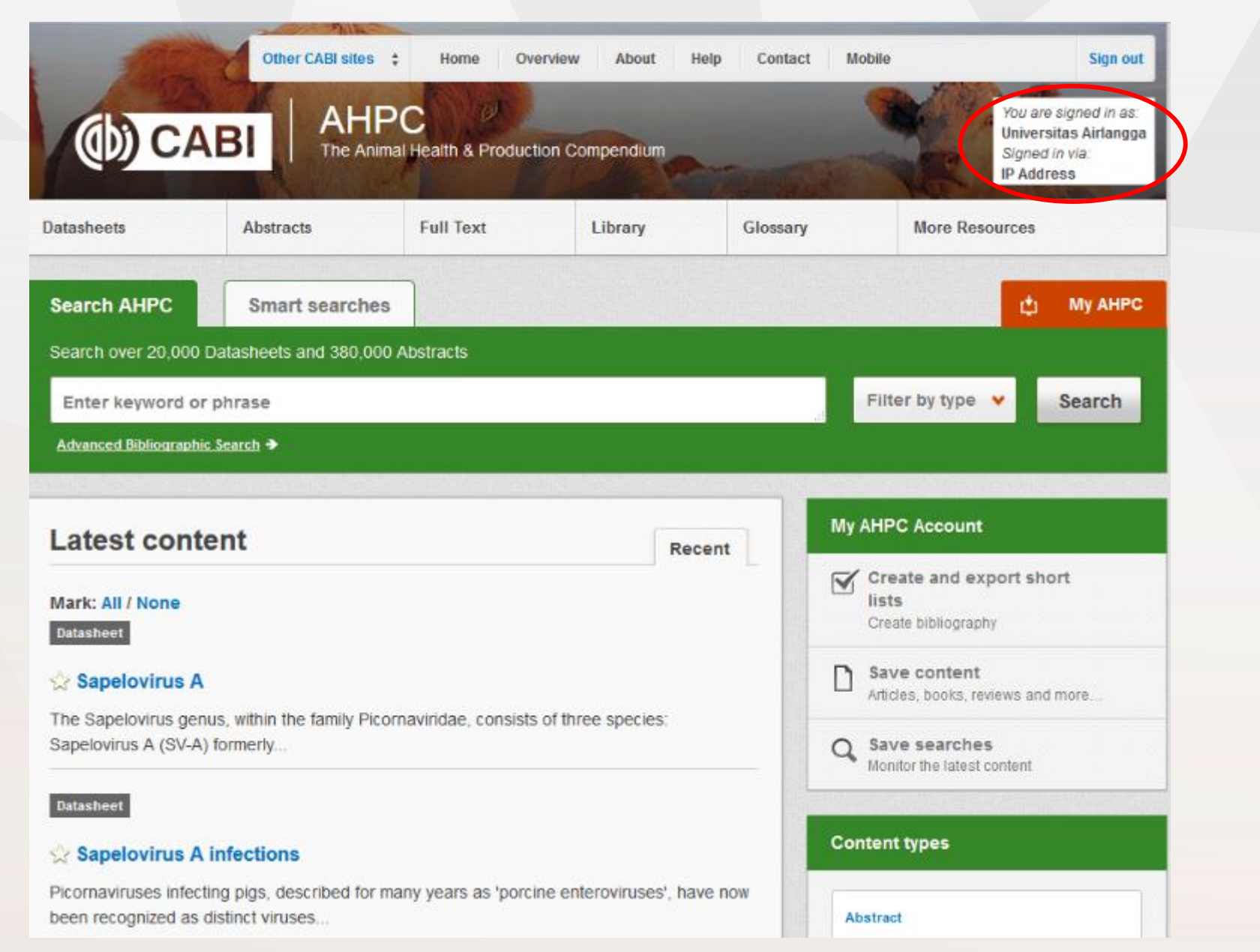

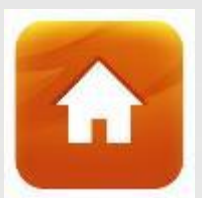

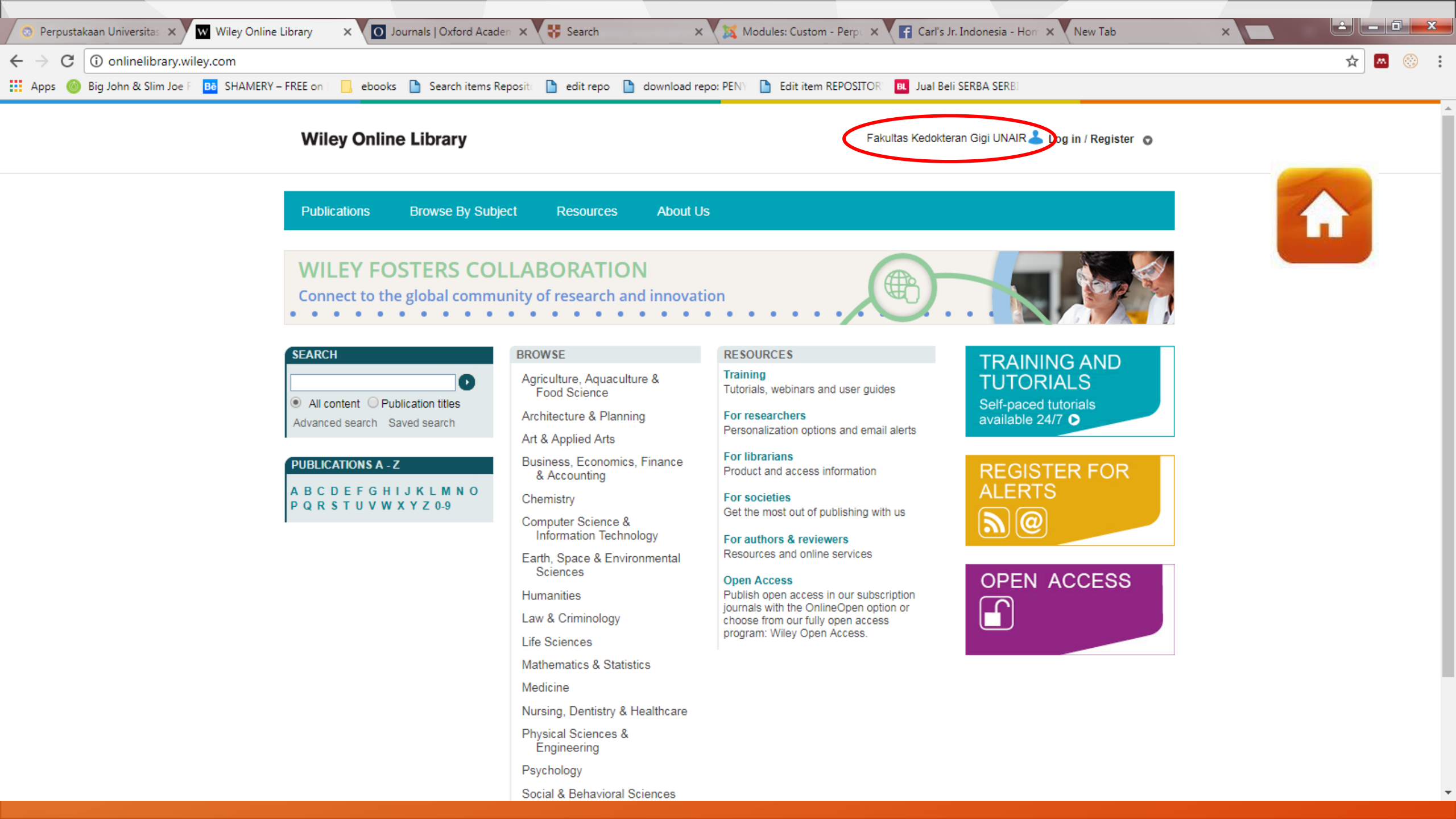